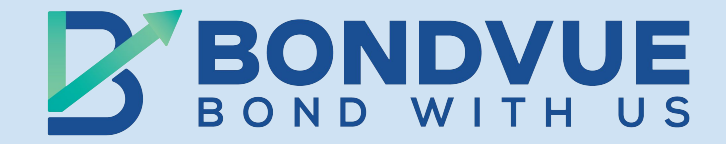

# **BondVue User Onboarding**

Celebrating a passion for secure and rewarding investments, BondVue is your trusted destination for navigating through the bond market with confidence. We strongly believe in the power of bond investments for long-term wealth creation and our primary goal is to enable investors to make informed decisions, through an awareness-first approach. With a commitment to transparency, innovation, and security, we offer a user-friendly platform designed to simplify bond investing for individual and institutional investors. Our passionate team of new-age and experienced professionals are dedicated to provide a seamless experience, enabling users to discover, analyse, invest and trade in a diverse range of government and corporate bonds efficiently.

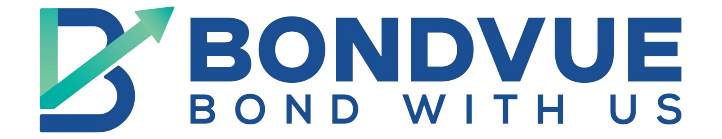

# **Onboarding Flow Index**

| SI No. | User Type      | Page No. |
|--------|----------------|----------|
| 1.     | INDIVIDUAL     | 3-19     |
| 2.     | NON-INDIVIDUAL | 20-34    |
| 3.     | PARTNER        | 30       |

If the user is Onboarding as a Individual then they must Follow the following steps:

# Log on to www.bondvue.com and click on Sign In

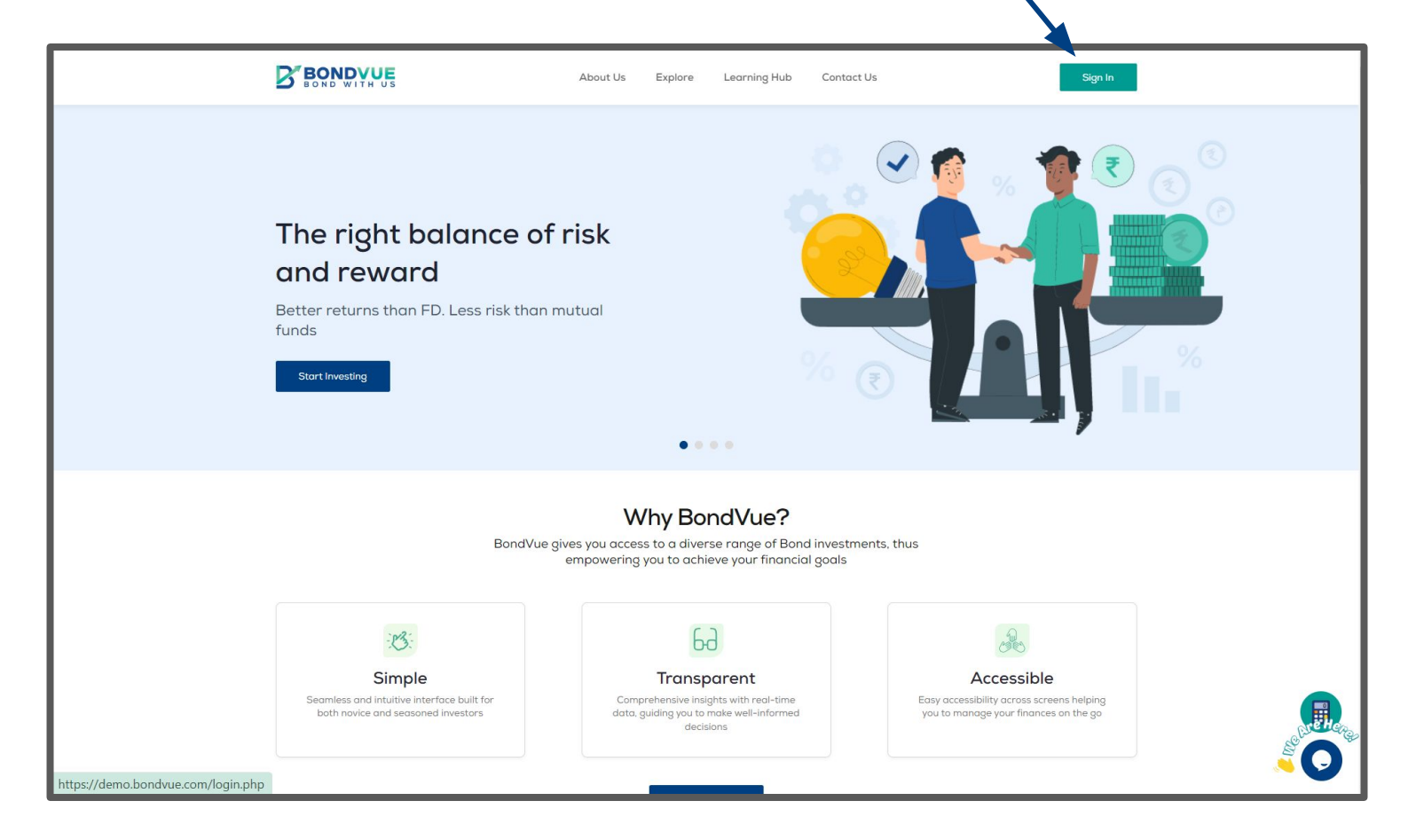

A. If you are a New Individual User, Select 'Individual' and fill in your basic details

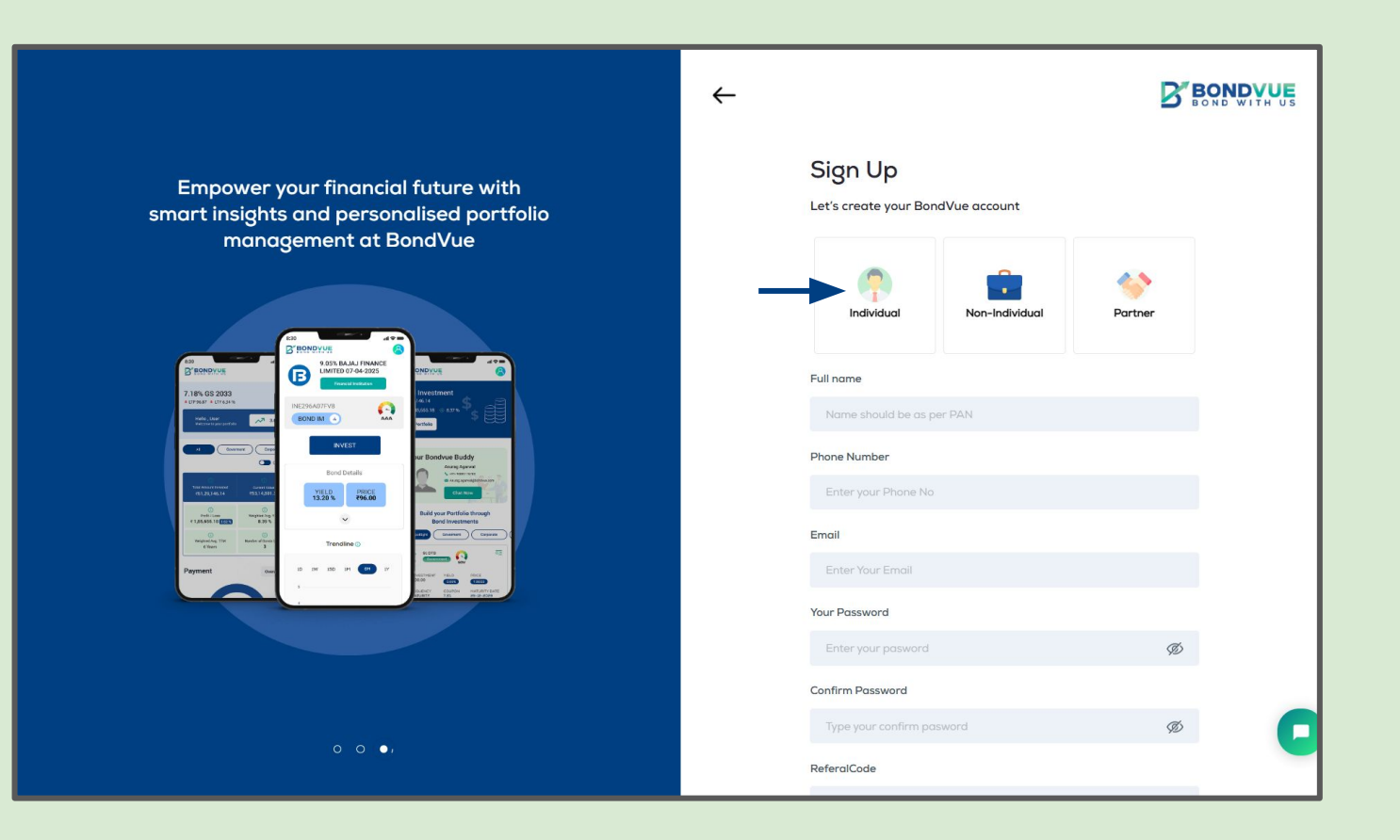

B. Activate your account by verifying your Mobile Number and Email ID

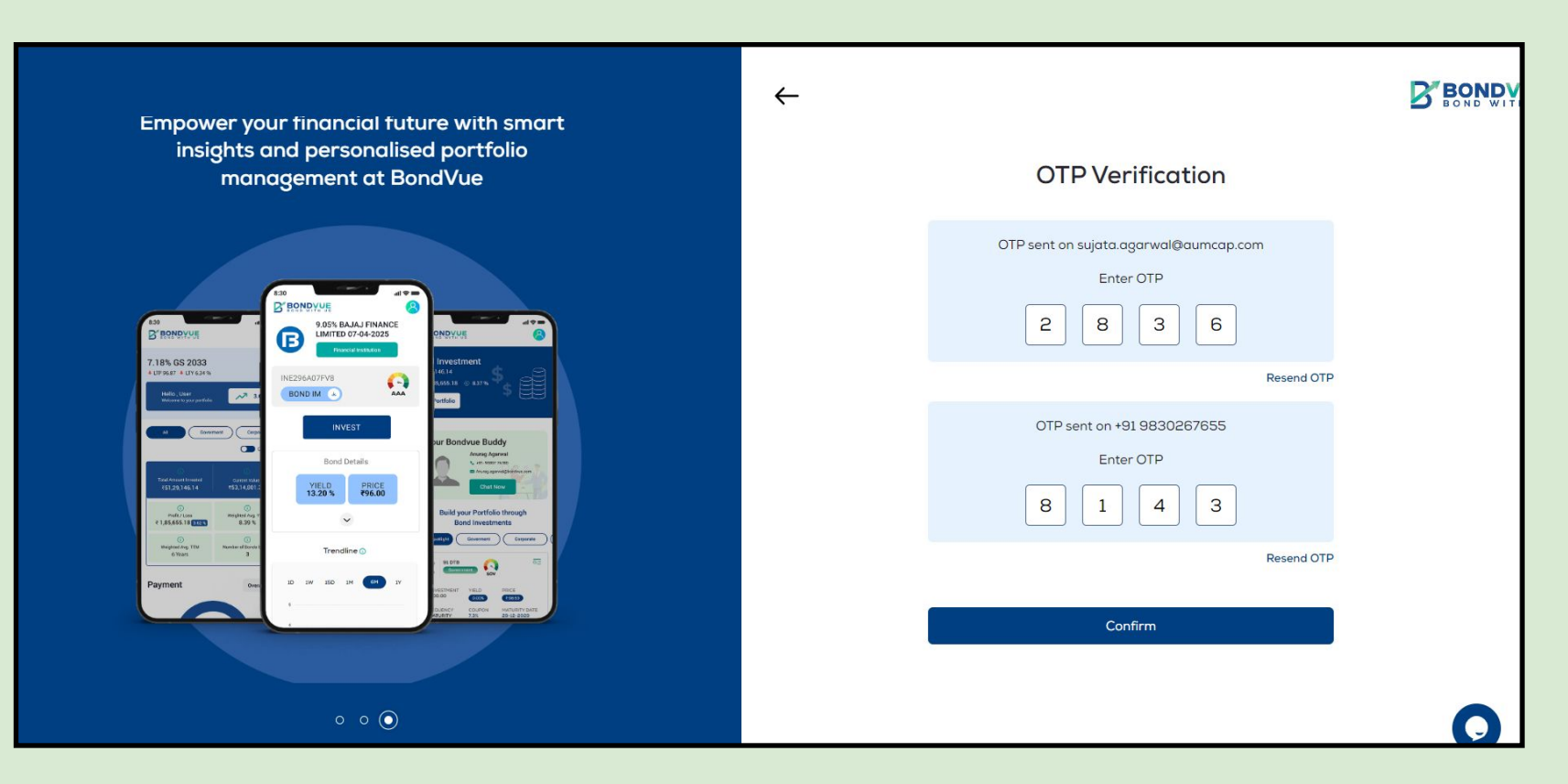

#### C. Select if you want to open or use an existing demat account

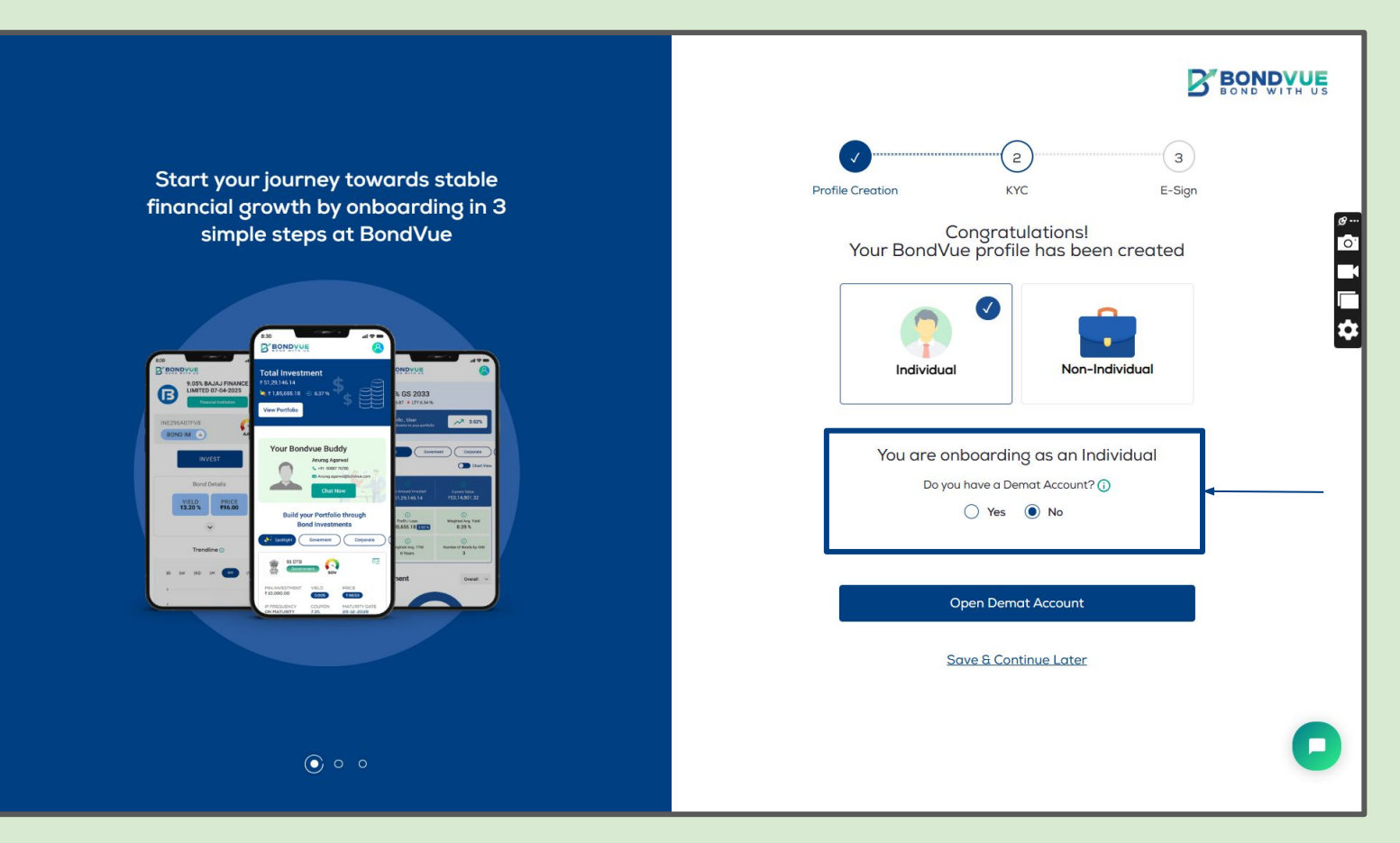

#### D. Open New demat account: Follow the simple KYC Process by clicking on this link

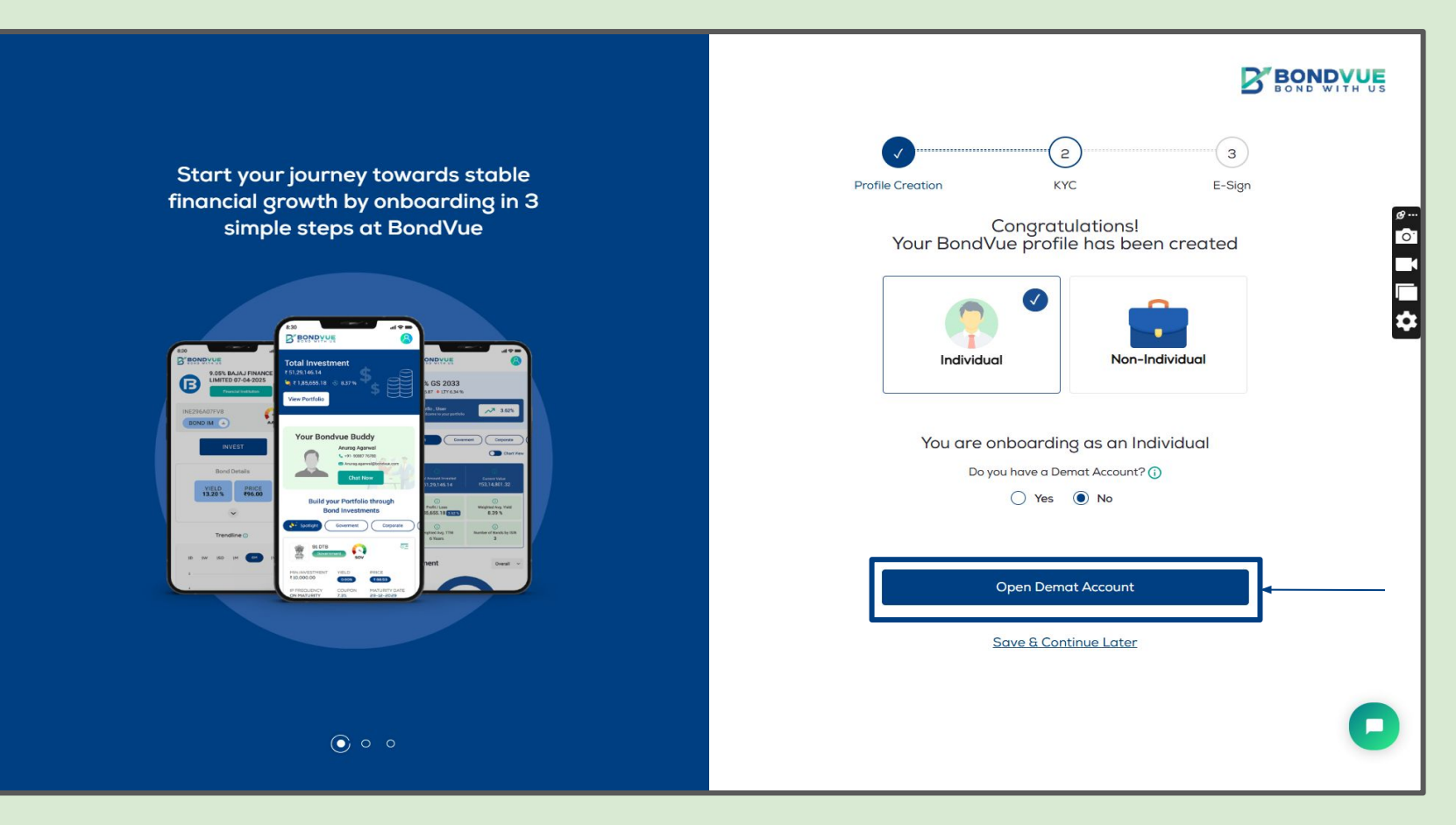

E. Use existing Demat account - start by verifying your Aadhar and PAN by clicking on the Digilocker button

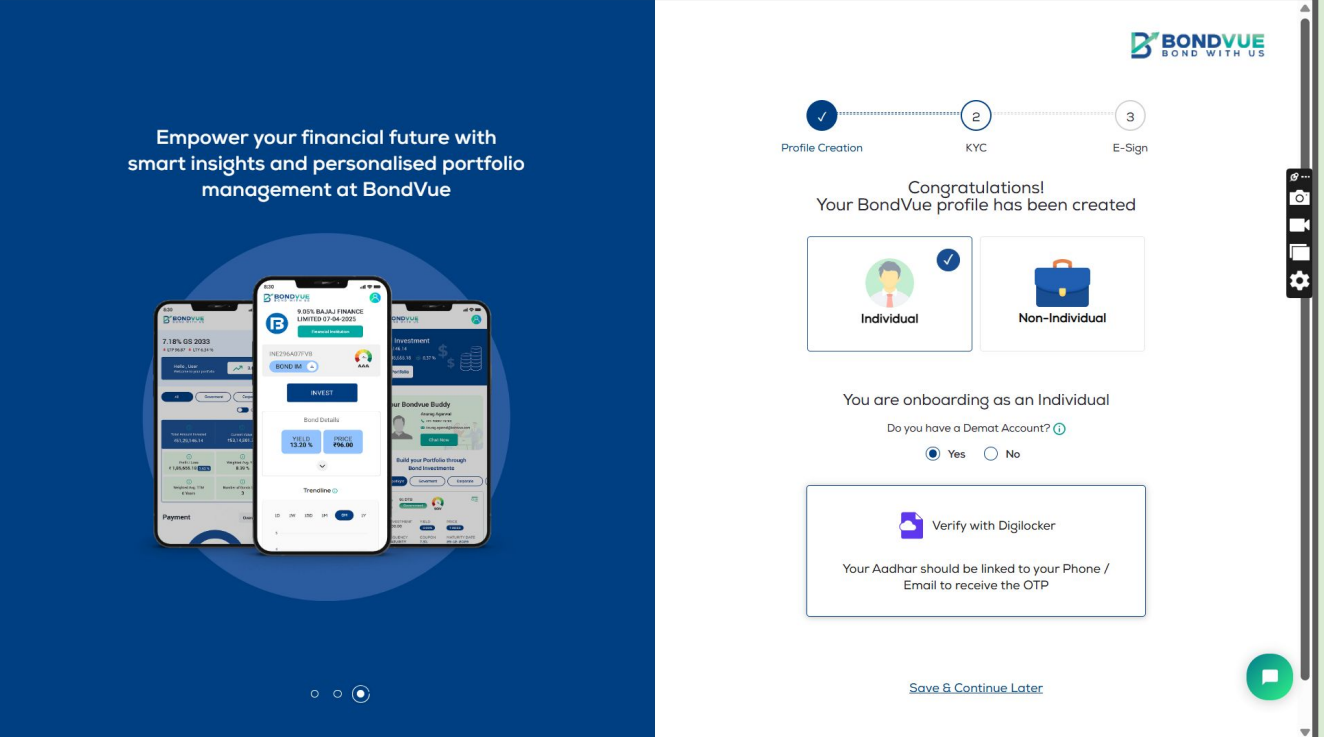

#### Individual / Sign Up / Digilocker verification

F. Enter Mobile Number/Username/Aadhar Number and verify with you 6 Digit Security PIN

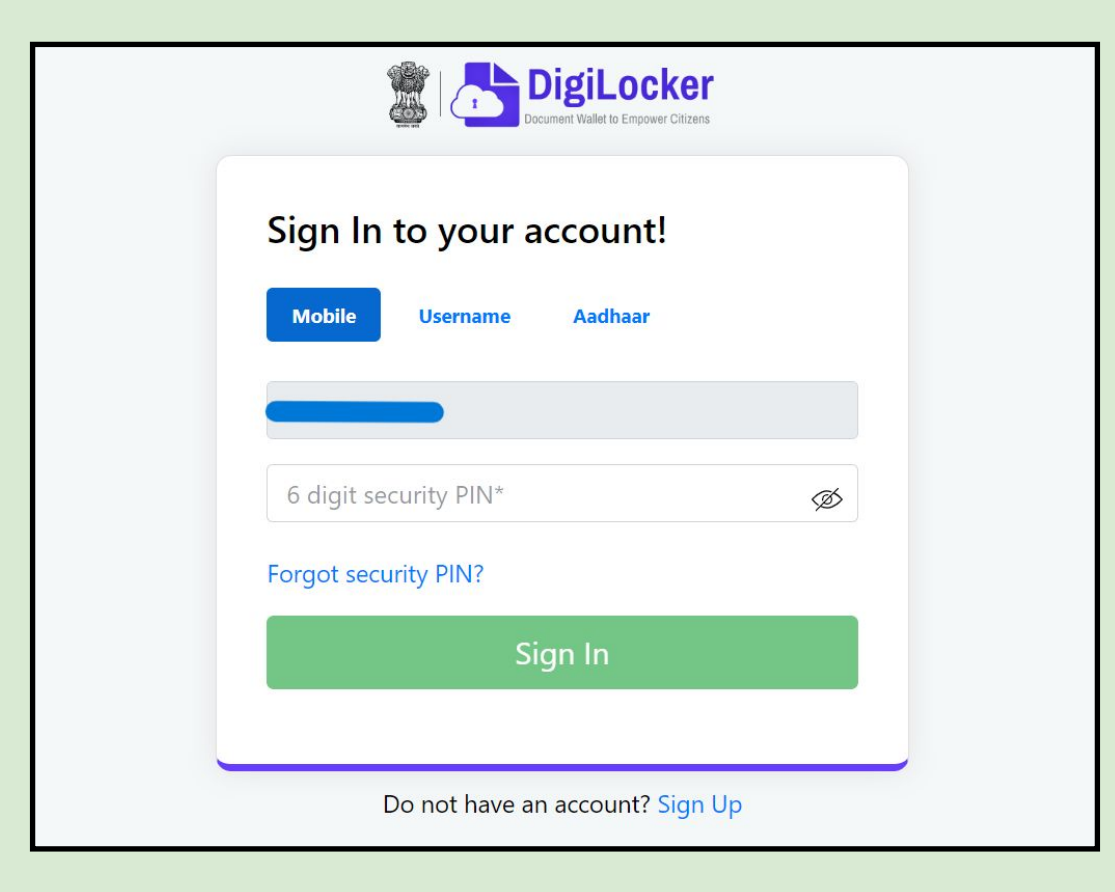

#### Individual/Sign Up / Digilocker verification G. On successful verification your Aadhar & PAN Card details will appear.

|                                                                                      | Pan & Aadhar | Bank Details                  | Demat   | Additional Details |
|--------------------------------------------------------------------------------------|--------------|-------------------------------|---------|--------------------|
|                                                                                      | Your P       | an Details                    |         |                    |
| Empower your financial future with smart                                             |              |                               |         |                    |
| insights and personalised portfolio                                                  |              |                               |         |                    |
| management at BondVue                                                                |              | PAN Number                    |         |                    |
|                                                                                      |              | Name                          |         |                    |
|                                                                                      |              | Gender                        |         |                    |
|                                                                                      |              |                               |         |                    |
|                                                                                      |              | C VMLV                        |         |                    |
| 150 9.05% BAJAJ FINANCE                                                              | Your A       | adhar Details                 | enneu   |                    |
|                                                                                      |              |                               |         |                    |
| 7.18% GS 2033<br>+ UP 867 + UY 634%<br>INE296A07FV8                                  |              |                               |         |                    |
| Helicit Universitie 200 32 (BOND IM ) AAA verticie Verticie                          |              | Masked Aadhar numbernase www. |         |                    |
|                                                                                      |              | Date of Birth                 | STRUE . |                    |
| Bond Details                                                                         |              | Gender                        |         |                    |
| Tad Annualhand Caree rolat<br>E33/23.46.14 (53.14.00): YIELD PRICE<br>13.20 % P96.00 |              | C/o, s/o                      |         |                    |
| Omerican         registring *           * 13855551 (BETER         8.29 %             |              |                               |         |                    |
| O     O     Noniter direct     O     O     Trendline                                 |              | Address                       |         |                    |
|                                                                                      |              |                               |         |                    |
|                                                                                      |              | Pin Code                      |         |                    |
| ATURTY 721 2012-2000                                                                 |              | State                         |         |                    |
|                                                                                      |              |                               |         |                    |
|                                                                                      |              | XML V                         | erified |                    |
| 0 0 .0                                                                               |              |                               |         |                    |
|                                                                                      |              | Next                          |         |                    |

If verification is unsuccessful then upload you aadhar and PAN manually for verification.

#### Individual/Sign Up/Bank Verification

H. Enter Bank Account details for bank account verification.

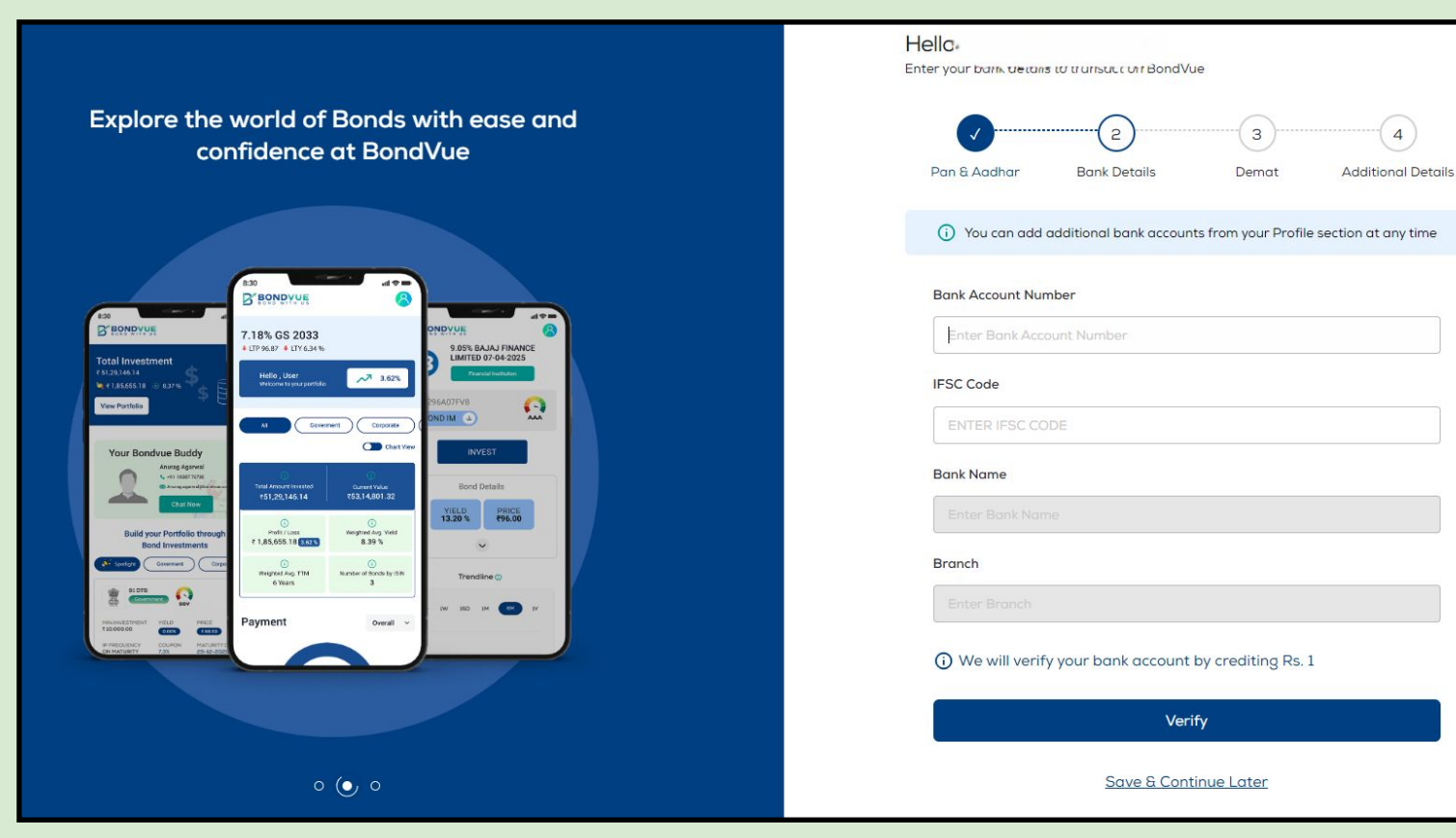

Rs 1/- will be credited to your account on successful verification\*

4

#### Individual/Sign Up/Demat Verification

Enter your Demat account details and upload your 'Client Master List' (CML) copy. Ι.

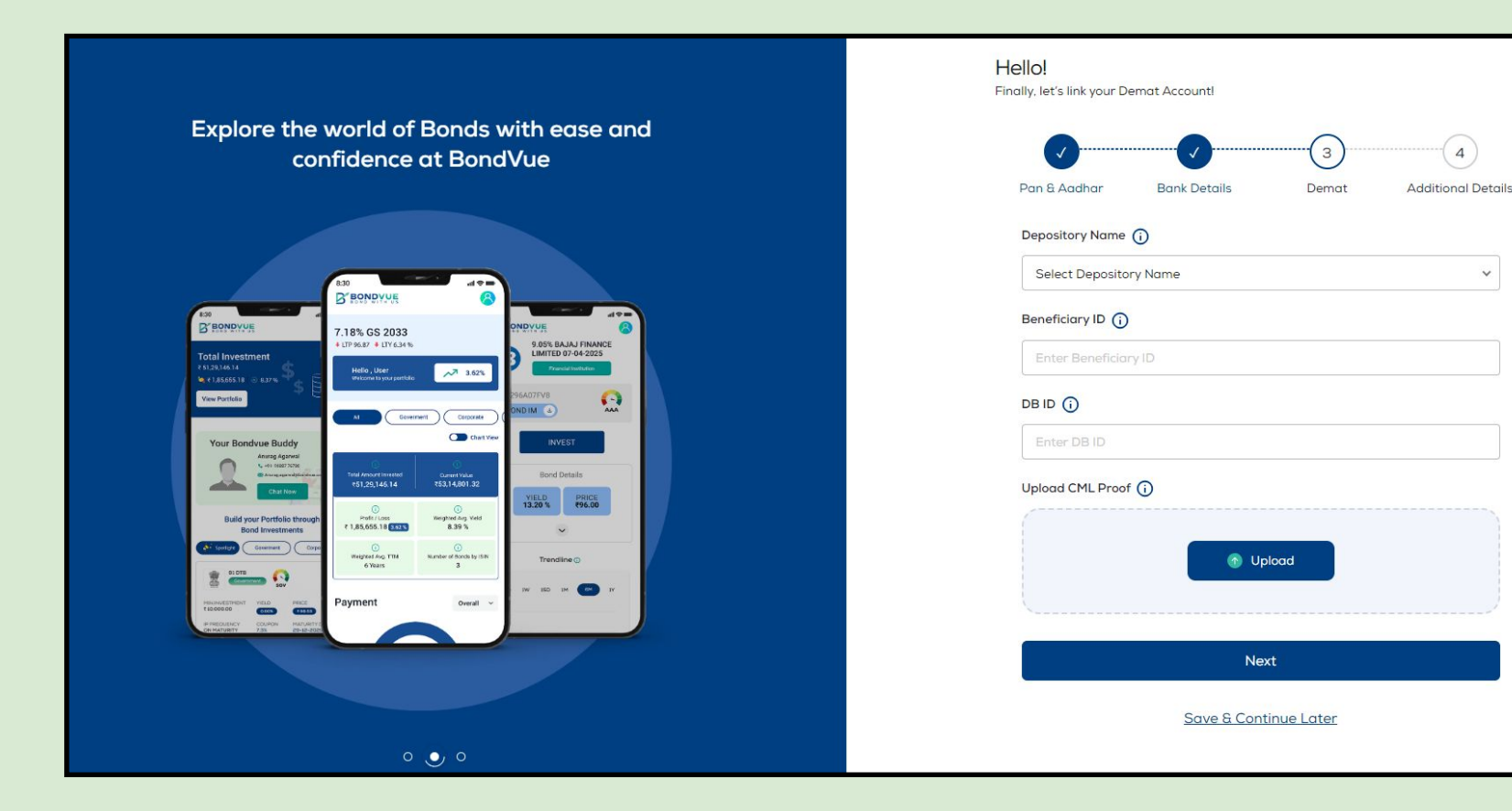

~

#### Individual/Sign Up/Additonal Details

J. Enter additional details as required and Sign on the Digital Signature board.

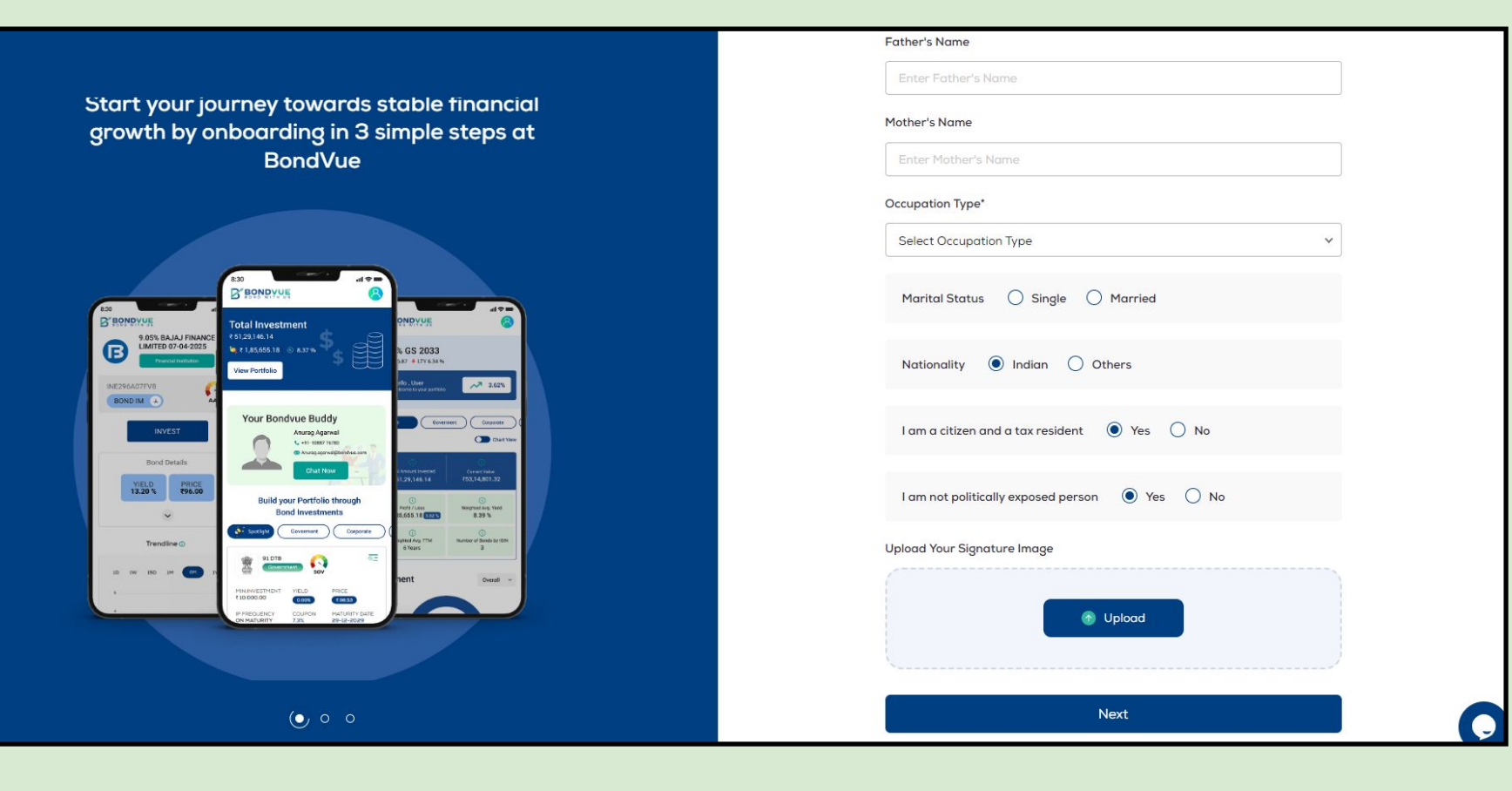

#### Individual/Sign Up/Esign Review

K. Review e-KYC form generated on the e-Sign page

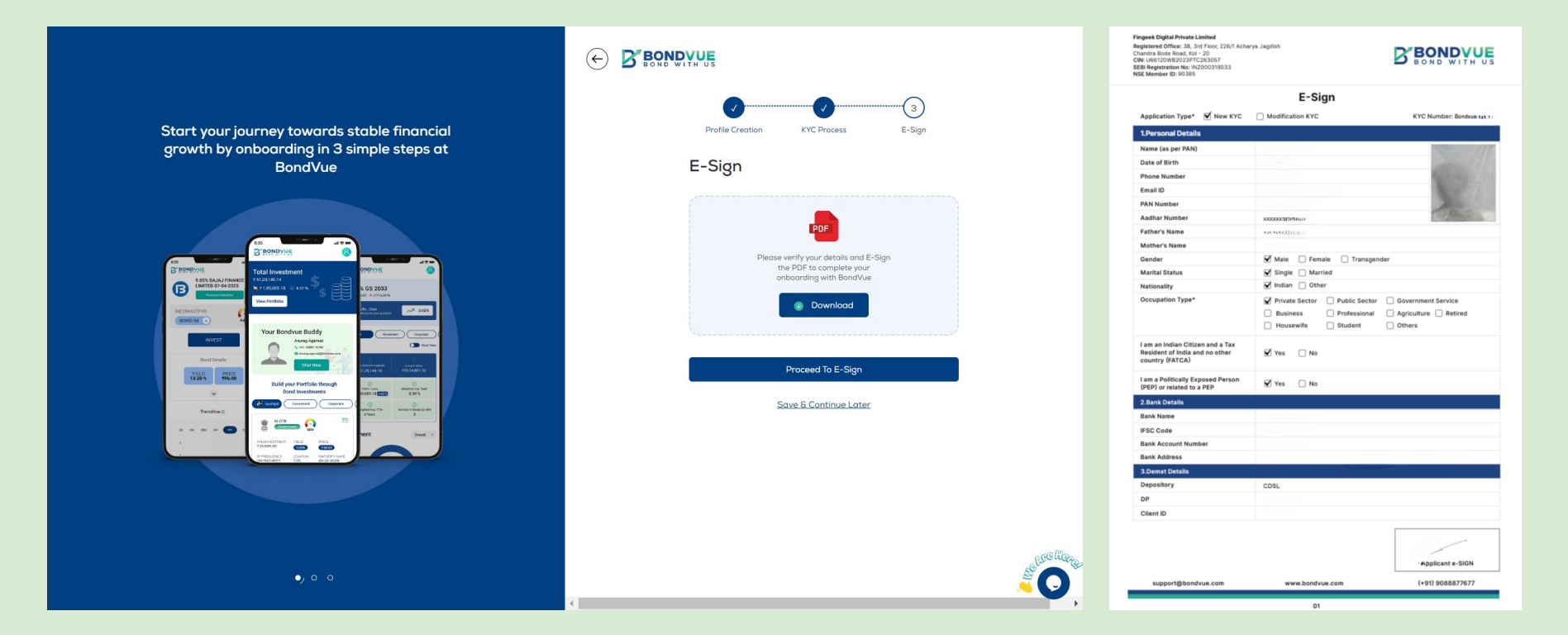

#### Individual/Sign Up/Esign

L. Finally, complete the onboarding by clicking on **e-Sign** and entering your aadhar details to complete the e-Sign.

|                                                                                                    |                                                                      | Sign now                                                      |   |
|----------------------------------------------------------------------------------------------------|----------------------------------------------------------------------|---------------------------------------------------------------|---|
| ) Q ^   V 1 of 10                                                                                                    | - + Automatic Zoom ~                                                 | C 🖶 🕒 I 🖉                                                     | » |
| Fingeek Digital Private Limited<br>Registered Office: 38, 3rd Floor, 226/1 Acha<br>Chandra Bode Road, Kol - 20<br>CIN: U66120WB2023PTC263057<br>SEBI Registration No: INZ000318033<br>NSE Member ID: 90385 | rya Jagdish                                                          | BOND WITH US                                                  | Î |
|                                                                                                    | Know your Client (KYC)                                               |                                                               |   |
| Application Type* 🖌 New KYC                                                                                                    | Application form for Non-Individuals only           KYC Modification | KYC Number: <b>BO</b> Mଏଏଡ                                    |   |
| 1.Entity Details                                                                                                    |                                                                      |                                                               |   |
| PAN Number (Enclose attested copy of the PAN)                                                                                                    | e) i recificates                                                     |                                                               |   |
| Name (as per PAN)                                                                                                    |                                                                      |                                                               |   |
| Date of Incorporation                                                                                                    | 26/06/2023                                                           |                                                               |   |
| Date of Commencement                                                                                                    |                                                                      |                                                               |   |
| GST Identification:                                                                                                    |                                                                      |                                                               |   |
| LEI Number                                                                                                    |                                                                      |                                                               |   |
| Entity Type                                                                                                    | Corporate Body  Partnership Firm Trust/Charity/NGO LLP HUF           | Registered Society     AOP       Government Bodies     Others |   |
| 2.Address Details                                                                                                    |                                                                      |                                                               |   |
| Registered Address' Line 1*                                                                                                    |                                                                      |                                                               |   |
|                                                                                                    |                                                                      |                                                               |   |

Please save a copy of the final copy of the Esigned Document.

M. Sign Up Successful! Now the user may complete their Risk Profile and start Exploring Bonds.

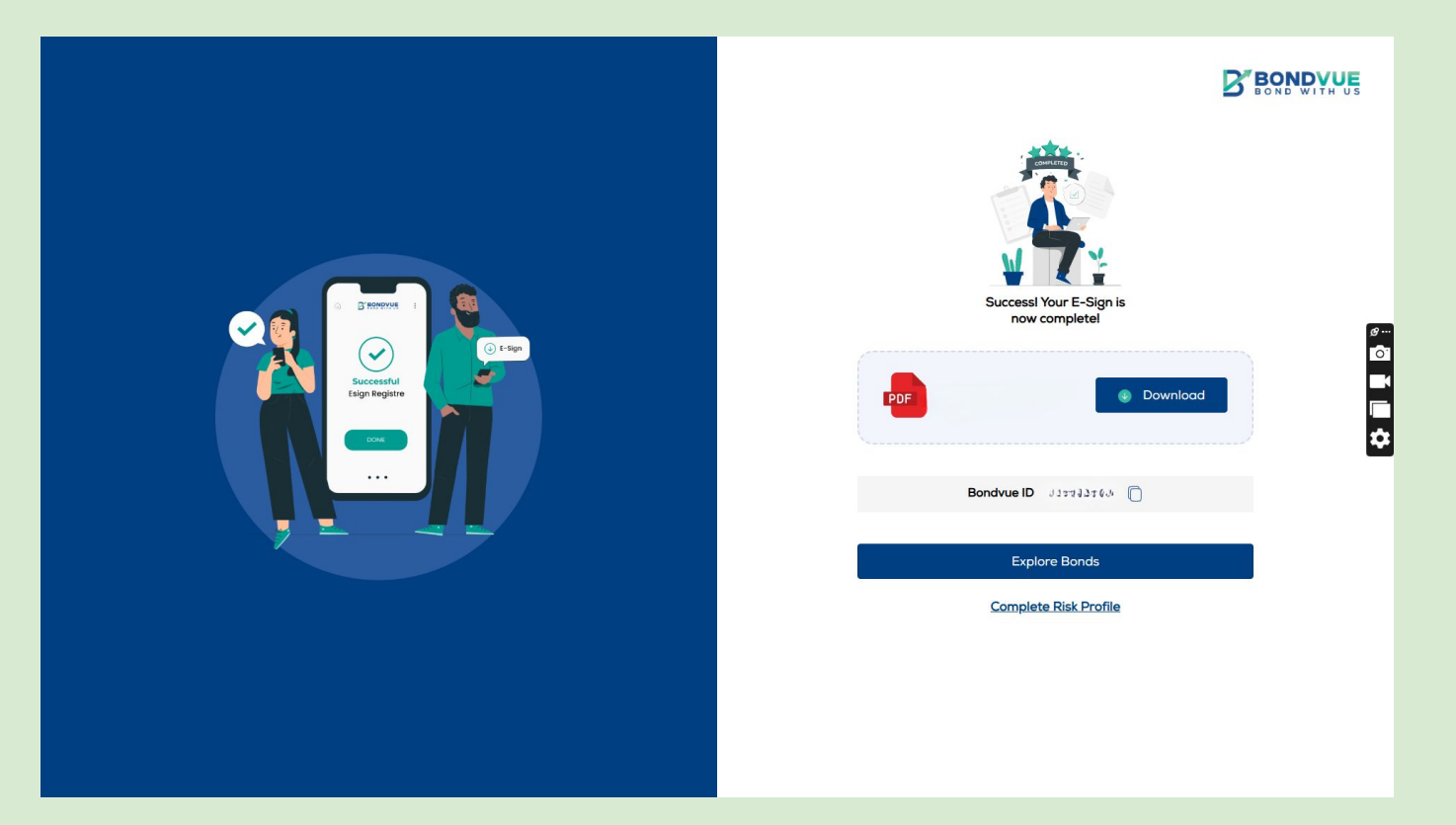

N. Once the e-sign is completed. Your account is moved for <u>CBRICS Registration</u> and you receive an email from Exchange with your Participant Code (Please save for future reference).

| Your re<br>1 message  | gistration on CBRICS Portal                                                                                                    |                                                                             |
|-----------------------|----------------------------------------------------------------------------------------------------|-----------------------------------------------------------------------------|
| NSE Team<br>Tousanter | <msm@nse.co.jn></msm@nse.co.jn>                                                                                                    | Thu, Apr 10, 2025 at 12:52 PM                                               |
|                       | Dear Participant,<br>We have received the following CBRICS Portal re<br>Name<br>Participant Code                                                    | gistration request                                                          |
|                       | Pan No.                                                                                                    |                                                                             |
|                       | We will inform you by email about the status of yo<br>Thanks,<br>Support Team<br>NSE<br>For any clarification or queries, please reach us a<br>50). | ur registration request.<br>t cbrics@nse.co.in (Toli free number 1800 26600 |

C National Stock Exchange of India Ltd

O. When your account is CBRICS Approved you receive an email from NSE, with your status as 'Approved'. If not approved please reach out to Team BondVue.

| 1 message  |                                                                               |                                                                  |
|------------|-------------------------------------------------------------------------------|------------------------------------------------------------------|
| NSE Team   | <msm@nse.co.in></msm@nse.co.in>                                               | Thu, Apr 10, 2025 at 12:57 PM                                    |
| IO. S CERN | TREATING PAR                                                                  |                                                                  |
|            |                                                                               |                                                                  |
|            |                                                                               |                                                                  |
|            |                                                                               | <b>WINSE</b>                                                     |
|            | -                                                                             |                                                                  |
|            | Dear Participant.                                                             |                                                                  |
|            | bear i aroopant,                                                              |                                                                  |
|            | Following is the status of your C                                             | BRICS registration request.                                      |
|            | Name                                                                          |                                                                  |
|            | Participant Code                                                              |                                                                  |
|            | Pan No.                                                                       |                                                                  |
|            | Status                                                                        | Approved                                                         |
|            | Thanks,<br>Support Team<br>NSE<br>For any clarification or queries, 1<br>50). | please reach us at cbrics@nse.co.in (Toll free number 1800 26600 |

© National Stock Exchange of India Ltd

# **Non Individuals**

(applicable for Corporate Body, LLP, HUF, Trust, AOP, Partnership firm, Registered Society, Government Bodies and other entity)

If the user is Onboarding as a Non Individual then they must Follow the following steps:

# Log on to www.bondvue.com and click on Sign In

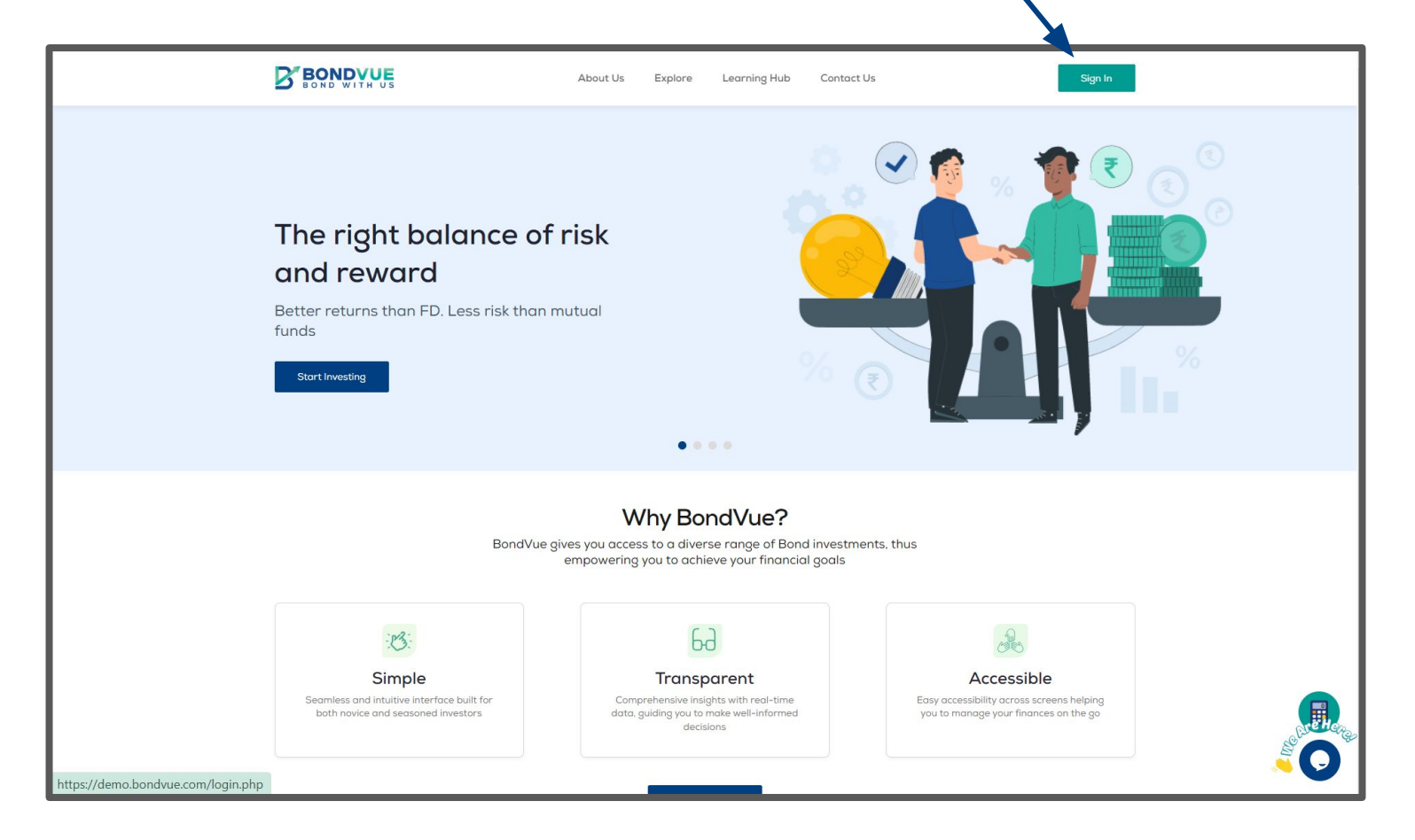

A. If you are a New Non-Individual User, Select 'Non-Individual' and fill in your basic details

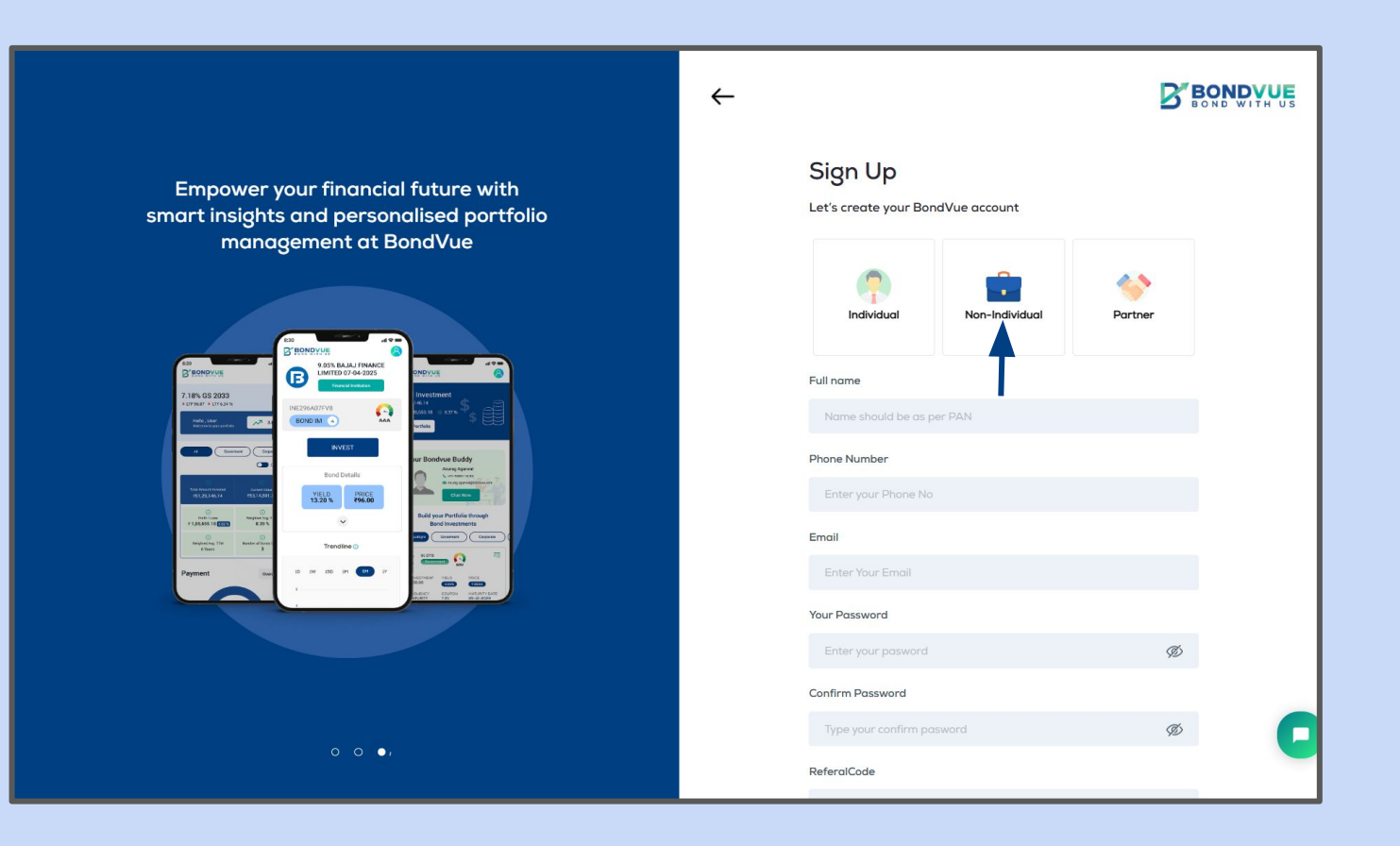

B. Activate your account by verifying your Mobile Number and Email ID

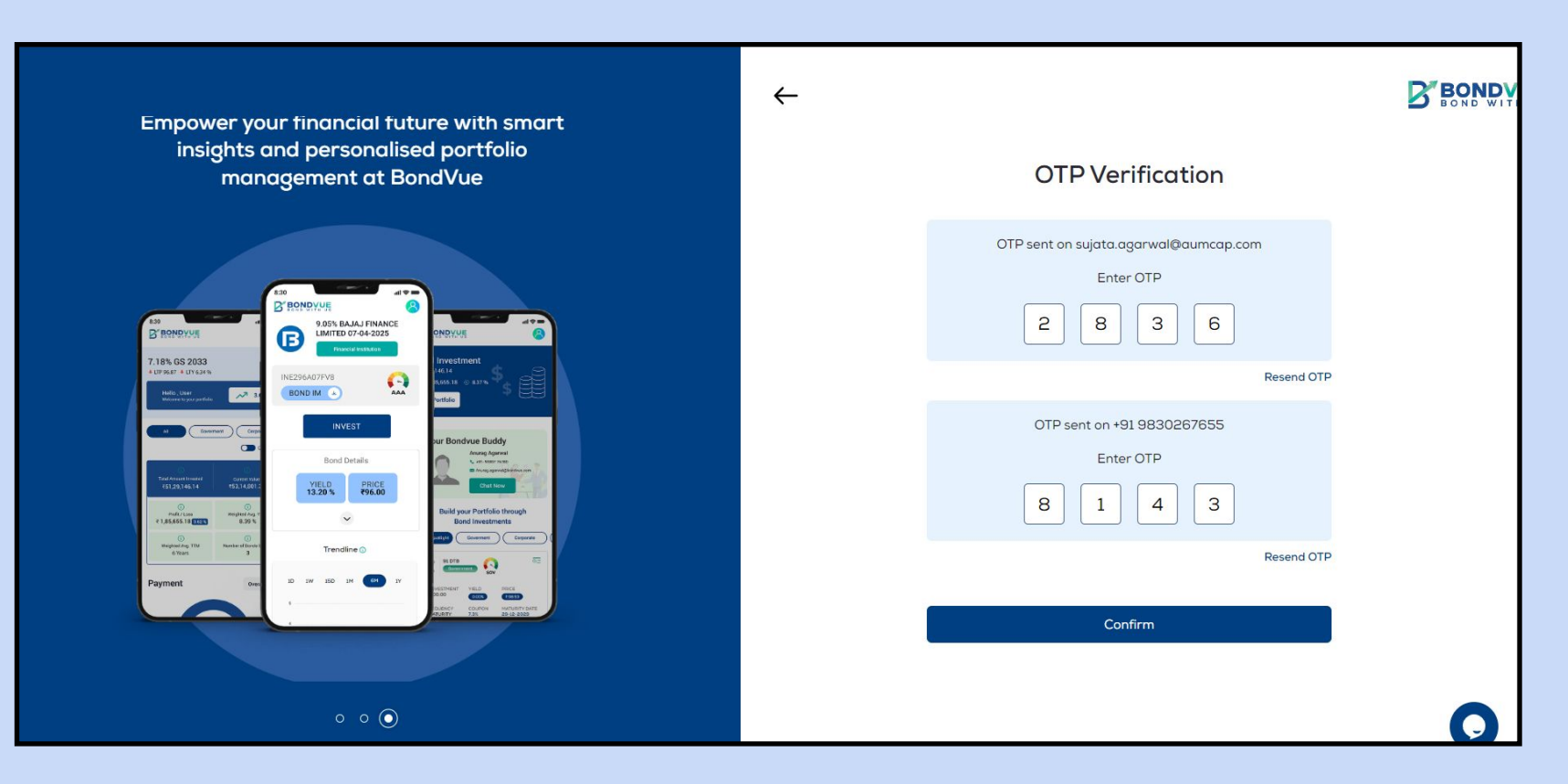

#### Non Individual/Sign Up/Entity Type

C. Select Entity Type

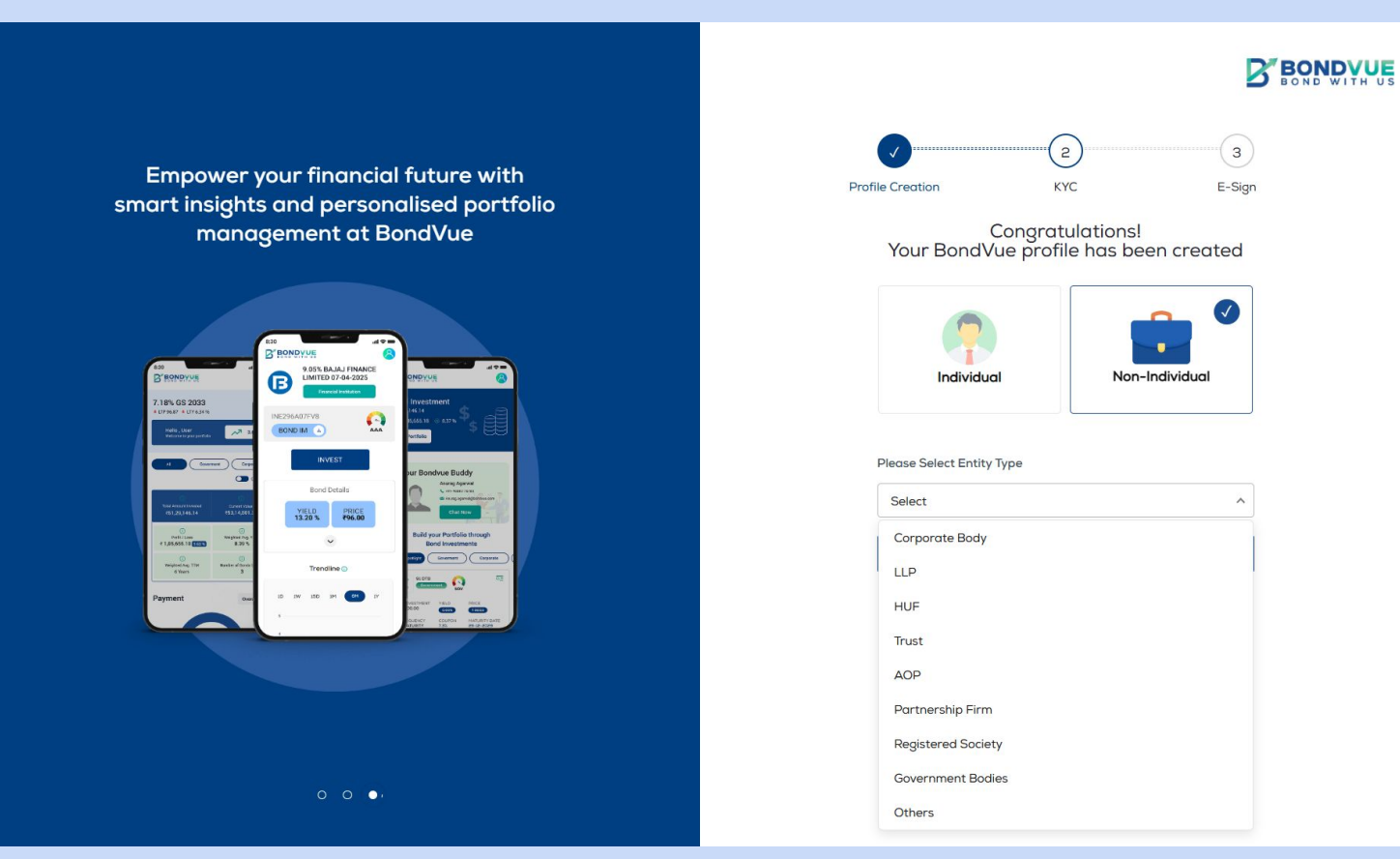

#### 

#### Non Individual/Sign Up/Company Verification

D. Enter and Verify GST Number and CIN (If Applicable)

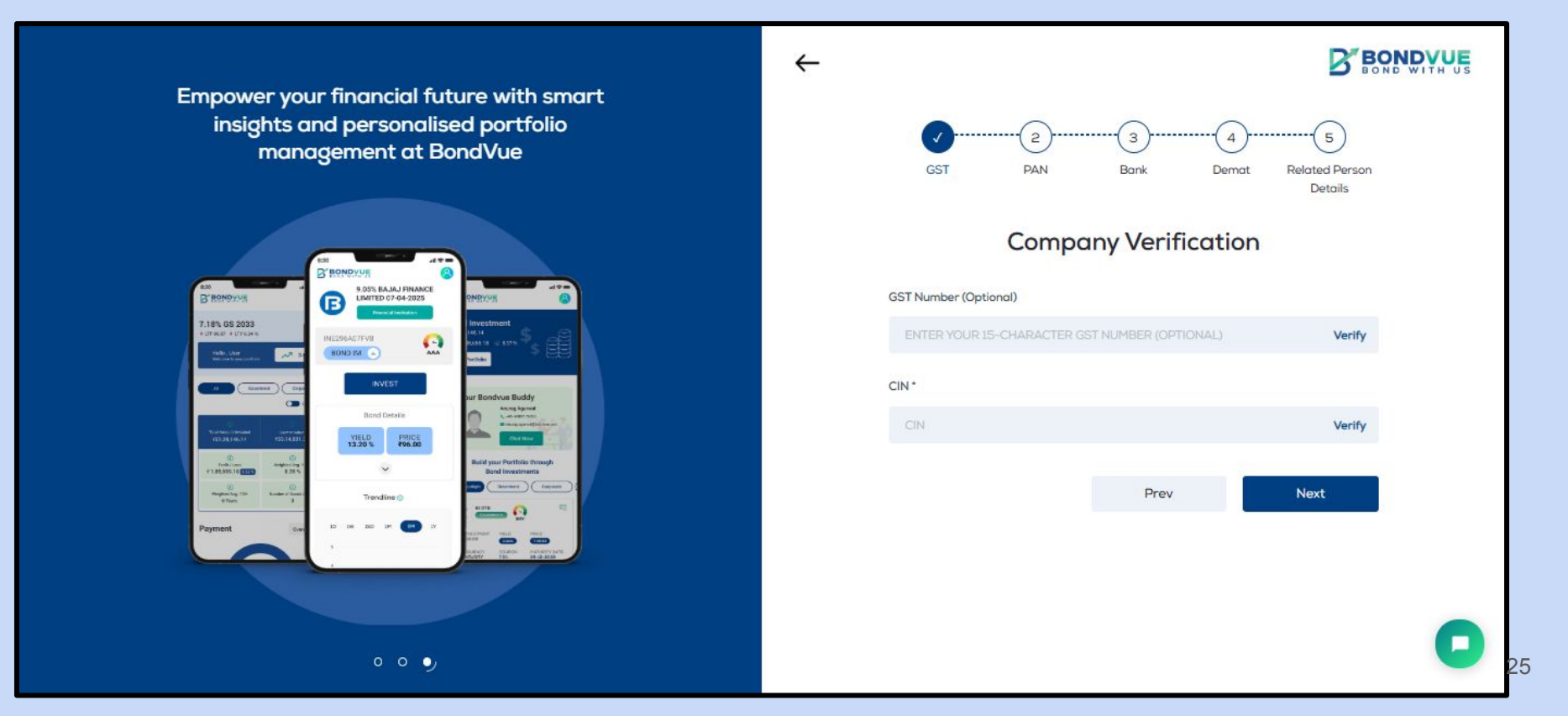

#### Non Individual/Sign Up/PAN Verification

#### E. Enter and Verify PAN Details

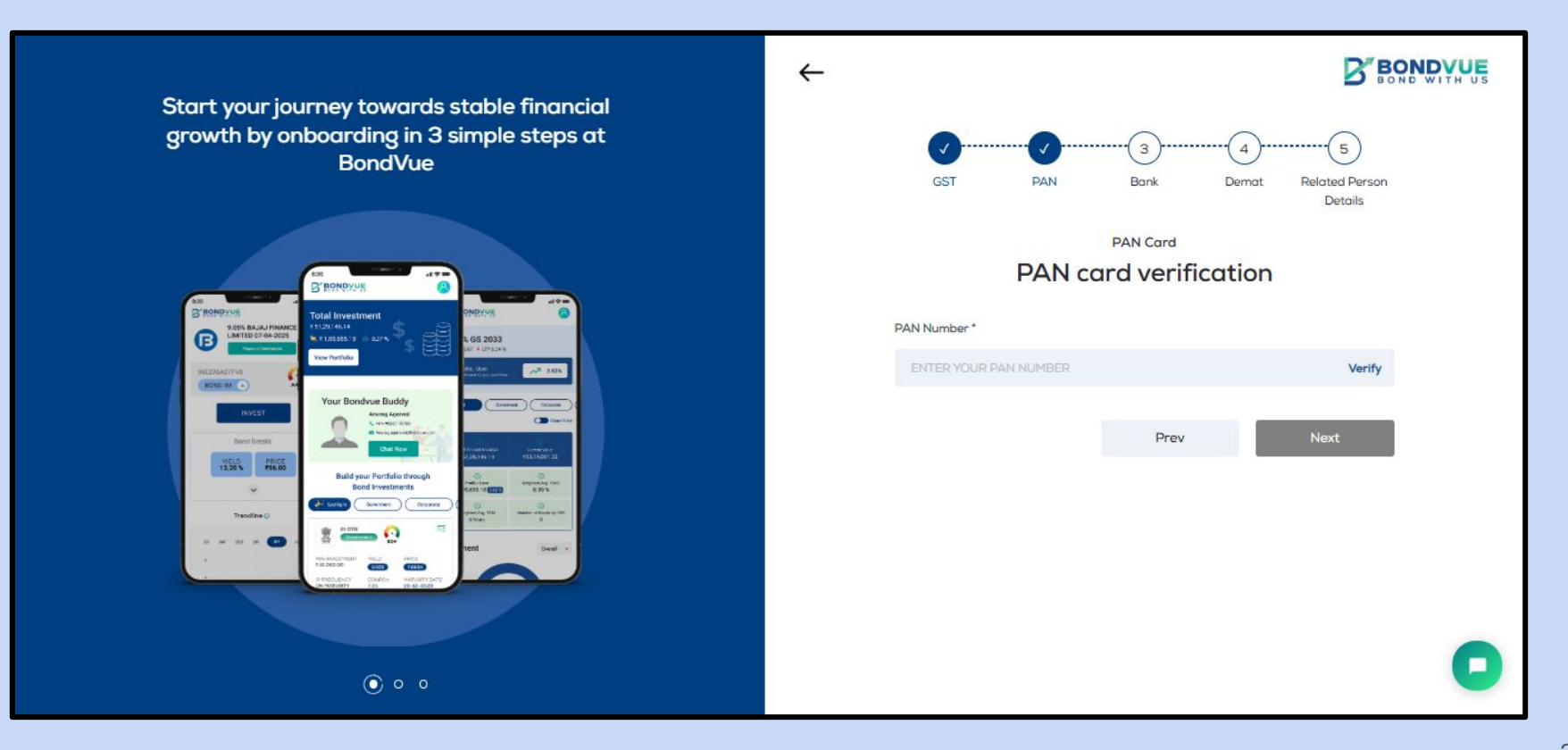

#### Non Individual/Sign Up/Bank Verification

F. Enter Bank Account details for bank account verification.

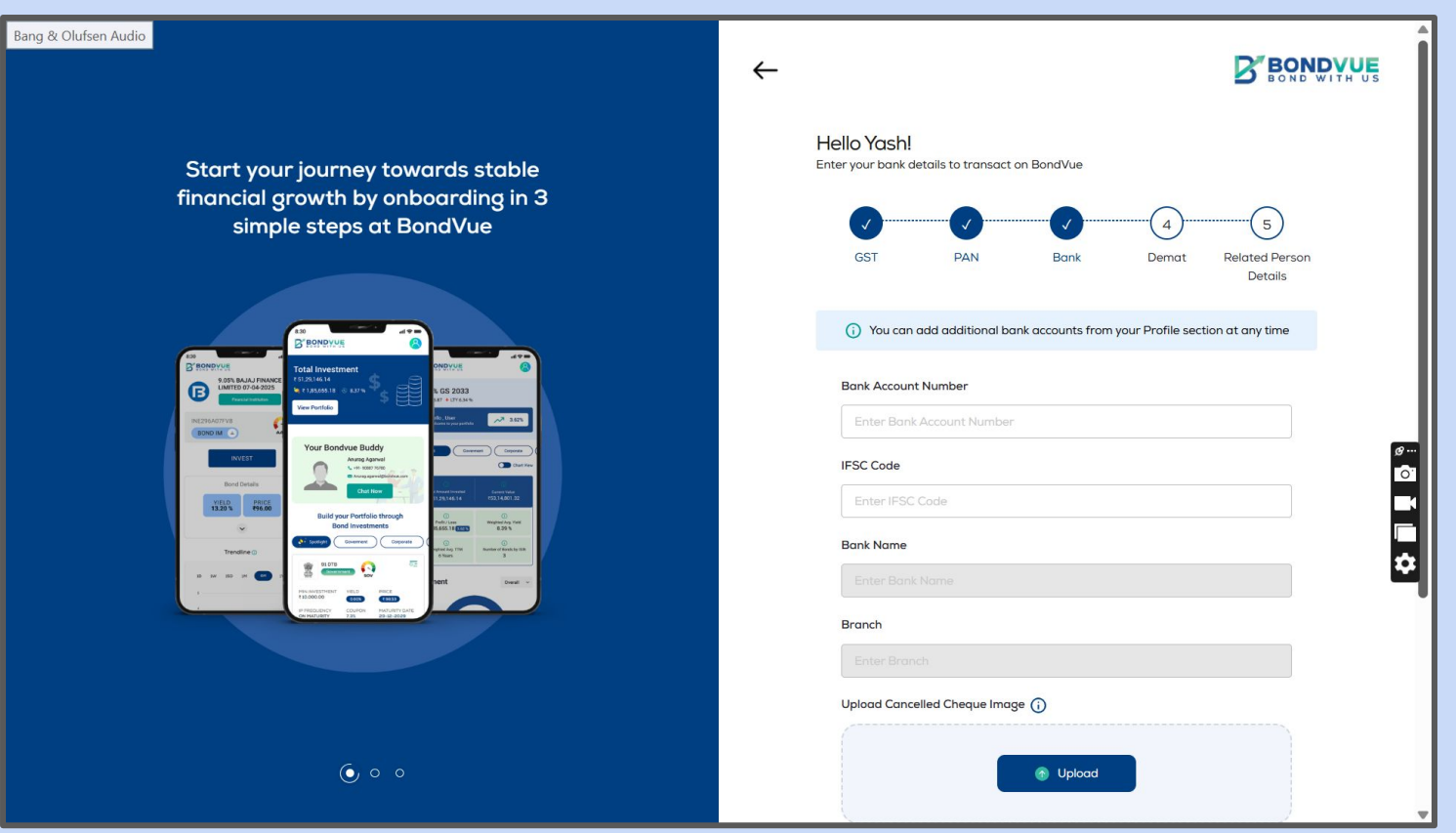

Rs 1/- will be credited to your account on successful verification\*

#### Non Individual/Sign Up/Demat Verification

G. Enter your Demat account details and upload your 'Client Master List' (CML) copy.

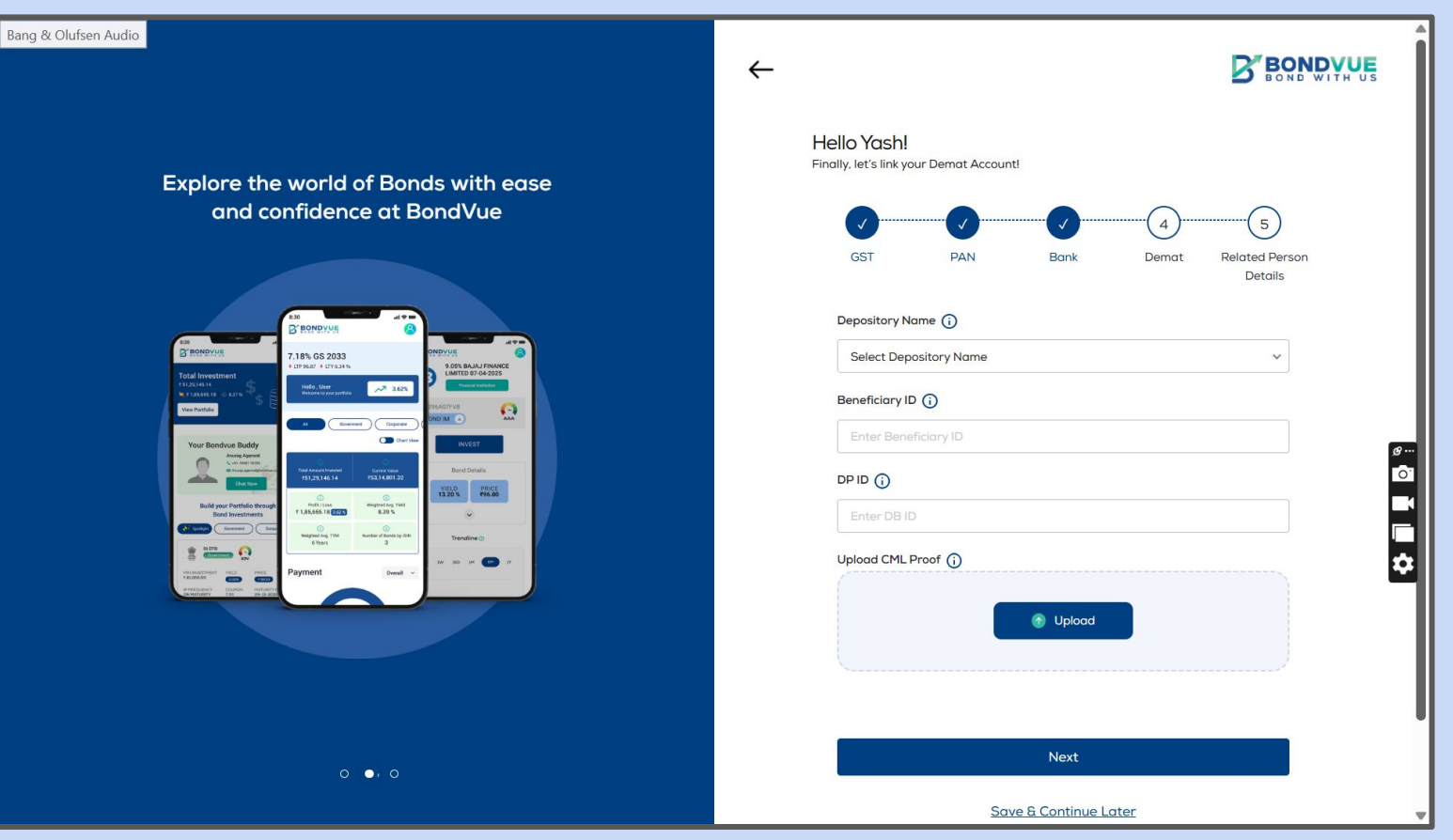

#### Non Individual/Sign Up/Related Person Details

Bang

H. Enter the details of the Related person (Eg. Director, Authorised Person, Promoted, Trustee, etc.)

| & Olufsen Audio                                                                                                    |                                                                        |
|----------------------------------------------------------------------------------------------------|------------------------------------------------------------------------|
|                                                                                                    | GST & CIN Pan Bank Details Demat Related Person<br>Details             |
|                                                                                                    | Pan Number                                                             |
|                                                                                                    | ENTER PAN NUMBER                                                       |
|                                                                                                    | Name (as per PAN)                                                      |
| Empower your financial future with smart insights and personalised                                                                                                    | Enter Name (os per PAN)                                                |
| portfolio management at BondVue                                                                                                    | Maiden Name (if any)                                                   |
|                                                                                                    | Enter Molden Nome                                                      |
|                                                                                                    | Father's Name                                                          |
|                                                                                                    | Enter Father's Name                                                    |
|                                                                                                    | Mother's Nome                                                          |
| AND PLOY BALAJ FINANCE ONDYUE                                                                                                    | Enter Mother's Name                                                    |
| 7.18% GS 2033                                                                                                    | Residential Status"                                                    |
|                                                                                                    | Select Residential Status*                                             |
|                                                                                                    | Related Person Type*                                                   |
| Towner Corps                                                                                                    | Select Related Person Type V                                           |
| Bond Details Assessment                                                                                                    | DIN                                                                    |
| The branch wanted Control of State (19) State (19) Stat | Enter DIN                                                              |
| © ©<br>septence<br>± statuss ta Errors<br>to 30 % Build your Portfolio through<br>Bond Investments                                                                                                    |                                                                        |
| nogeneration Trendline ()                                                                                                    | Gender () Male () Female () Others                                     |
|                                                                                                    | Marital Status 🔿 Single 🔿 Married                                      |
| Payment own 10 bW 150 JM Can 17 Vector Vector Vector Vector                                                                                                    |                                                                        |
| College Bouldow Hackanty and                                                                                                    | Nationality 💿 Indian 🔿 Others                                          |
|                                                                                                    | I am an Indian Citizen and a Tay Resident of India                     |
|                                                                                                    | and no other country (FATCA) Ves O No                                  |
|                                                                                                    | I am a not Politically Exposed Person (PEP) or  elited to a PEP Yes No |
|                                                                                                    | Dreef Of Identity                                                      |
|                                                                                                    | Select Proof Of Identity                                               |
|                                                                                                    | ,<br>Your Signature                                                    |
| 0 0 •                                                                                                    |                                                                        |
|                                                                                                    |                                                                        |

#### Non Individual/Sign Up/Esign Review

I. Download and review the KYC document (If Applicable) before e-sign and Download the documents that appear under the Non - Individual Section, manually fill them and upload.

| Bang & Olufsen Audio                                                                                                    | ← ₿₽                                                                                                    |             | Ingeek Digital Private Limited<br>agistered Office: 38, 3xt Floor, 226/1 Achary<br>Itandra Bode Read, Kol - 20<br>21N: U86120WB2023PTC263057<br>EBB Registration No: IN2000318033<br>4SE Member ID: 90385 | ya Jagdish                                                 | BOND WITH US                                        |
|----------------------------------------------------------------------------------------------------|----------------------------------------------------------------------------------------------------|-------------|----------------------------------------------------------------------------------------------------|------------------------------------------------------------|-----------------------------------------------------|
|                                                                                                    | 3                                                                                                    |             |                                                                                                    | Know your Client (KYC)                                     |                                                     |
|                                                                                                    | Pronie Criedoon KTC Process E-sign                                                                                                    |             | Application Type* 🕢 New KYC                                                                                                    | KYC Modification                                           | KYC Number: B000545                                 |
| Empower your financial future with smart insights and personalised                                                                                                    | E-Sign                                                                                                    |             | 1.Entity Details                                                                                                    |                                                            |                                                     |
| portfolio margament at BondVue                                                                                                    |                                                                                                    |             | DAM Number                                                                                                    | HYOP SR235M                                                | 12                                                  |
| For the second second se                                                                                                    |                                                                                                    | -           | Name (as per PAN)                                                                                                    | vash shama                                                 |                                                     |
|                                                                                                    | Please verify details and E-sign  the PDE to Complete your Description Description Descrip |             | Date of Incorporation                                                                                                    | 26/06/2023                                                 |                                                     |
|                                                                                                    | onboarding with Bandyue                                                                                                    |             | Date of Commencement                                                                                                    |                                                            |                                                     |
|                                                                                                    |                                                                                                    |             | GST Identification:                                                                                                    |                                                            |                                                     |
|                                                                                                    |                                                                                                    |             | LEI Number                                                                                                    |                                                            |                                                     |
|                                                                                                    | Proceed To E-Sign                                                                                                    | _           | Entity Type                                                                                                    | Corporate Body  Partnership Firm Trust/Charity/NG0 LLP HUF | Registered Society AOP     Government Bodies Others |
|                                                                                                    | Non -Individual                                                                                                    |             | 2 Address Details                                                                                                    |                                                            |                                                     |
| 7.18% GS 2033                                                                                                    | Download the three forms one by one, fill them manually and uplaad each                                                                                                    | _           | Registered Address' Line 1*                                                                                                    |                                                            |                                                     |
|                                                                                                    | one under their nome.                                                                                                    |             | Line 2                                                                                                    |                                                            |                                                     |
|                                                                                                    | Promoter Information Dromoter Information                                                                                                    |             | Line 2                                                                                                    |                                                            |                                                     |
|                                                                                                    | Download                                                                                                    |             | City/Town/Village*                                                                                                    |                                                            |                                                     |
| Come and Come and Com | Ultimate Beneficiary Owner                                                                                                    |             | State / U.TCode*                                                                                                    |                                                            |                                                     |
| Bond Details Anag Agenut                                                                                                    | Download                                                                                                    | Ø ···       | Correspondence/Local Address in                                                                                                    | India (if different from above)*                           |                                                     |
| Alternational Constant VIELD PRICE                                                                                                    |                                                                                                    | <b>1</b> 01 | Registered Address' Line 1*                                                                                                    |                                                            |                                                     |
| 13.20 % P96.00                                                                                                    | PATCA Declaration FATCA Declaration                                                                                                    | -           | Line 2                                                                                                    |                                                            |                                                     |
| Participant and a second second secon |                                                                                                    |             | Line 3                                                                                                    |                                                            |                                                     |
|                                                                                                    |                                                                                                    |             | City/Town/Village*                                                                                                    |                                                            |                                                     |
| 6 Wein 3 Trendlave C State C State C S | Save & Continue Later                                                                                                    |             | State / U.TCode*                                                                                                    |                                                            |                                                     |
| Payment 0w 10 1W 100 14 (14)                                                                                                    |                                                                                                    | <b>\$</b>   | 3 Bank Details:                                                                                                    |                                                            |                                                     |
|                                                                                                    |                                                                                                    | _           | Account -01                                                                                                    |                                                            |                                                     |
| And the second second se                                                                                                    |                                                                                                    |             | Bank Name Kotak M                                                                                                    | abindra Bank Account Number                                | 0545410119                                          |
|                                                                                                    |                                                                                                    |             | Account Type                                                                                                    | IFSC Code                                                  | KKBK0006570                                         |
|                                                                                                    |                                                                                                    |             | Bank Address 21 CENTRE                                                                                                    | POING BUILDING HEMANTA BASU SARANI KOLKATA 7               | 20001                                               |
|                                                                                                    |                                                                                                    |             | Name as per Bank YASH SH                                                                                                    | ARMA Name as per PAN                                       | YASH SHARMA                                         |
|                                                                                                    |                                                                                                    |             |                                                                                                    |                                                            |                                                     |
|                                                                                                    |                                                                                                    |             | support@boodvia.com                                                                                                    | 01<br>www.bondwie.com                                      | Applicant e-SIGN                                    |
|                                                                                                    |                                                                                                    |             |                                                                                                    |                                                            |                                                     |

#### Non Individual/Sign Up/Esign Document

J. After uploading the Non Individual documents, E-sign the document by clicking on the Sign Now button and verifying the same with your Aadhar and OTP.

| Q ^   ~ 1 of 10                                                                                                    | - + Automatic Zoom ~                                                 | Ľ ● ⊡   I ∠   »                                     |
|----------------------------------------------------------------------------------------------------|----------------------------------------------------------------------|-----------------------------------------------------|
| Fingeek Digital Private Limited<br>Registered Office: 3B, 3rd Floor, 226/1 Acha<br>Chandra Bode Road, Kol – 20<br>CIN: U66120WB2023PTC263057<br>SEBI Registration No: INZ000318033<br>NSE Member ID: 90385 | rya Jagdish                                                          | BOND WITH US                                        |
|                                                                                                    | Know your Client (KYC)                                               |                                                     |
| Application Type* 🖌 New KYC                                                                                                    | Application form for Non-Individuals only           KYC Modification | KYC Number: BO 10060                                |
| 1.Entity Details                                                                                                    |                                                                      |                                                     |
| PAN Number (Enclose attested copy of the PAN)                                                                                                    | and a set have                                                       |                                                     |
| Name (as per PAN)                                                                                                    |                                                                      |                                                     |
| Date of Incorporation                                                                                                    | 26/06/2023                                                           |                                                     |
| Date of Commencement                                                                                                    |                                                                      |                                                     |
| GST Identification:                                                                                                    |                                                                      |                                                     |
| LEI Number                                                                                                    |                                                                      |                                                     |
| Entity Type                                                                                                    | Corporate Body 		Partnership Firm 		Trust/Charity/NGO 	LLP 		HUF     | Registered Society AOP     Government Bodies Others |
| 2.Address Details                                                                                                    |                                                                      |                                                     |
|                                                                                                    |                                                                      |                                                     |

#### **Non-Individual**

K. Once the e-sign is completed. Your account is moved for <u>CBRICS Registration</u> and you receive an email from the Exchange with your Participant Code (Please save for future reference).

| Your regist                        | ration on CBRICS Portal                                         |                                                 |       |
|------------------------------------|-----------------------------------------------------------------|-------------------------------------------------|-------|
| NSE Team <ms<br>Toubusetor</ms<br> | n@nse.co.jo>                                                    | Thu, Apr 10, 2025 at 12:                        | 52 PM |
|                                    |                                                                 | <b>ONSE</b>                                     |       |
| De                                 | ar Participant,<br>have received the following CBRICS Portal re | gistration request                              |       |
| N                                  | me                                                              |                                                 |       |
| Pa                                 | rticipant Code                                                  |                                                 |       |
| Pa                                 | n No.                                                           |                                                 |       |
| We                                 | will inform you by email about the status of yo                 | ur registration request.                        |       |
| Th<br>Su                           | anks,<br>oport Team<br>E                                        |                                                 |       |
| Fo<br>50                           | any clarification or queries, please reach us a                 | t cbrics@nse.co.in (Toll free number 1800 26600 |       |
|                                    |                                                                 |                                                 |       |

C National Stock Exchange of India Ltd

#### **Non-Individual**

L. When your account is CBRICS Approved you receive an email from NSE, with your status as 'Approved'. If not approved please reach out to Team BondVue.

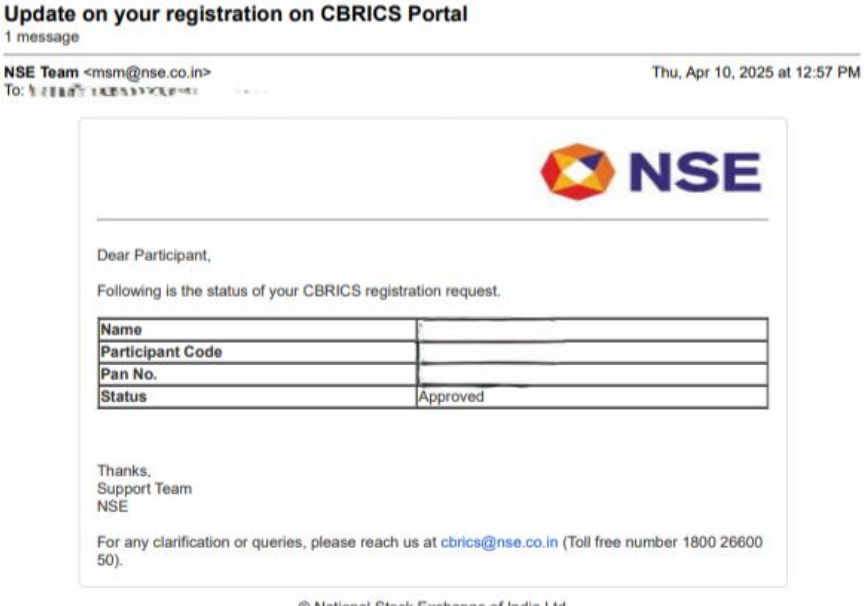

© National Stock Exchange of India Ltd

**Partner** (applicable for Wealth Manager, RIA, IFAs, Distributors and other entity) If the user is Onboarding as a Partner then they must Follow the following steps:

# Log on to www.bondvue.com and click on Sign In

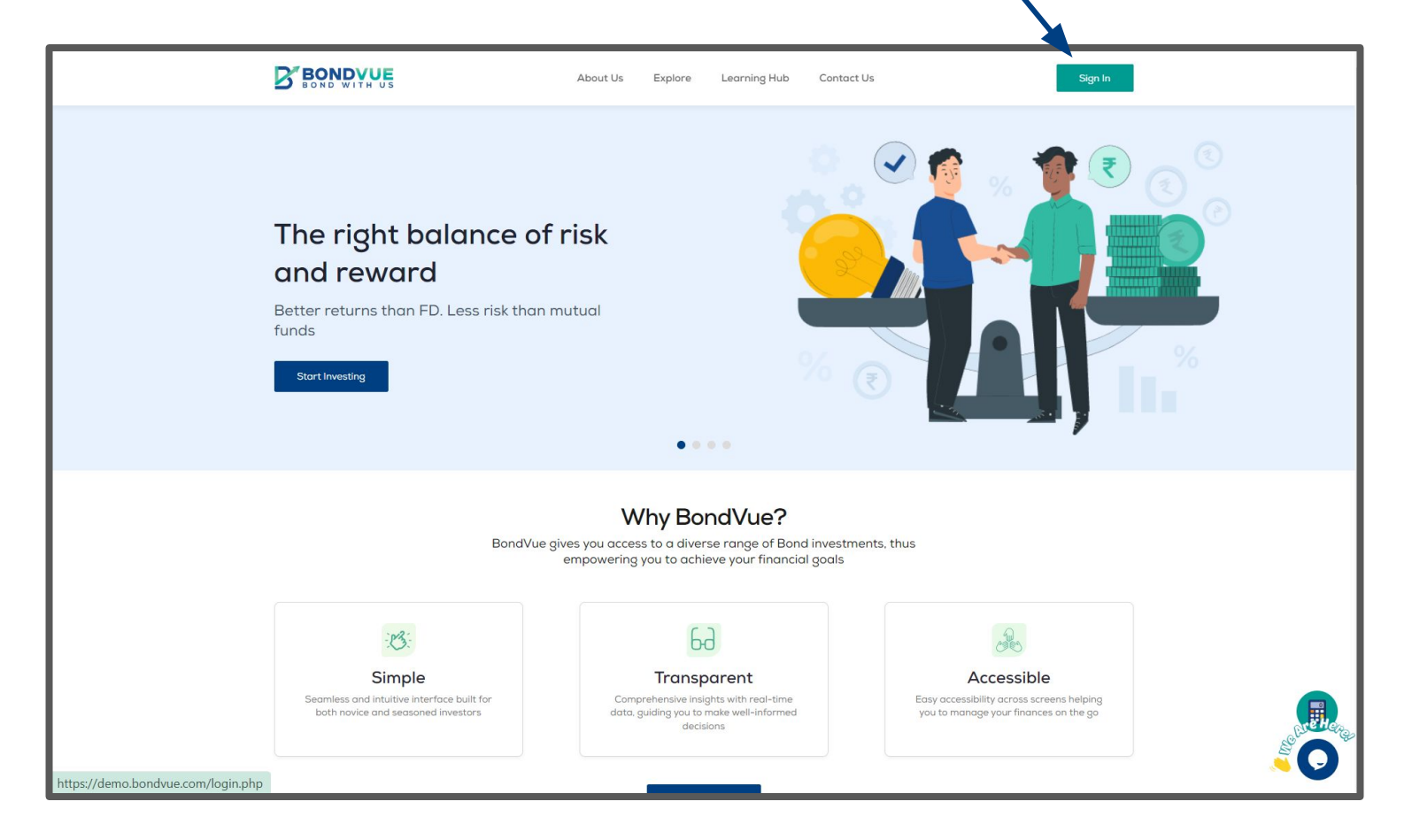

A. If you are a New Partner User, Select 'Partner' and fill in your basic details

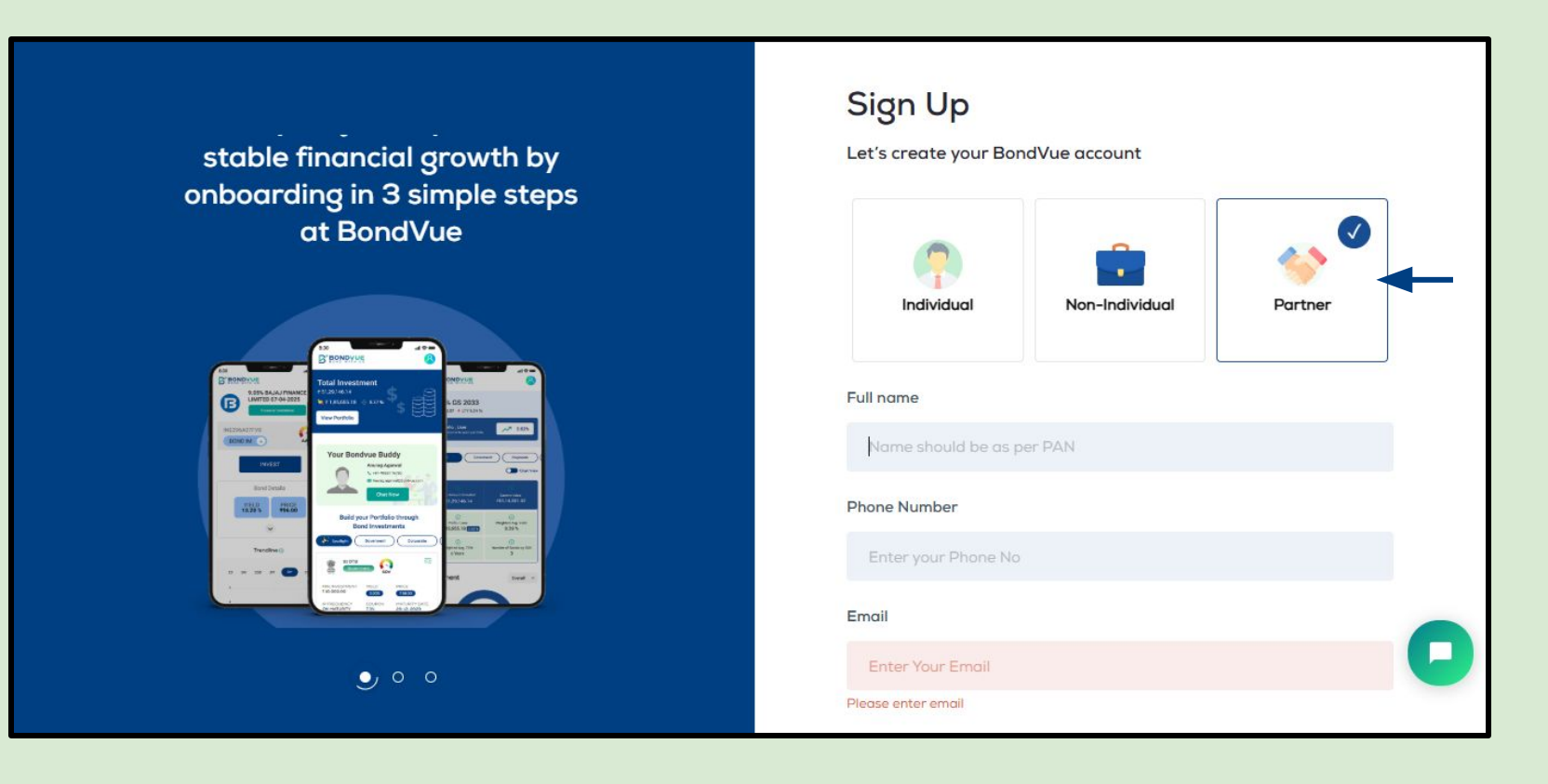

B. Activate your account by verifying your Mobile Number and Email ID

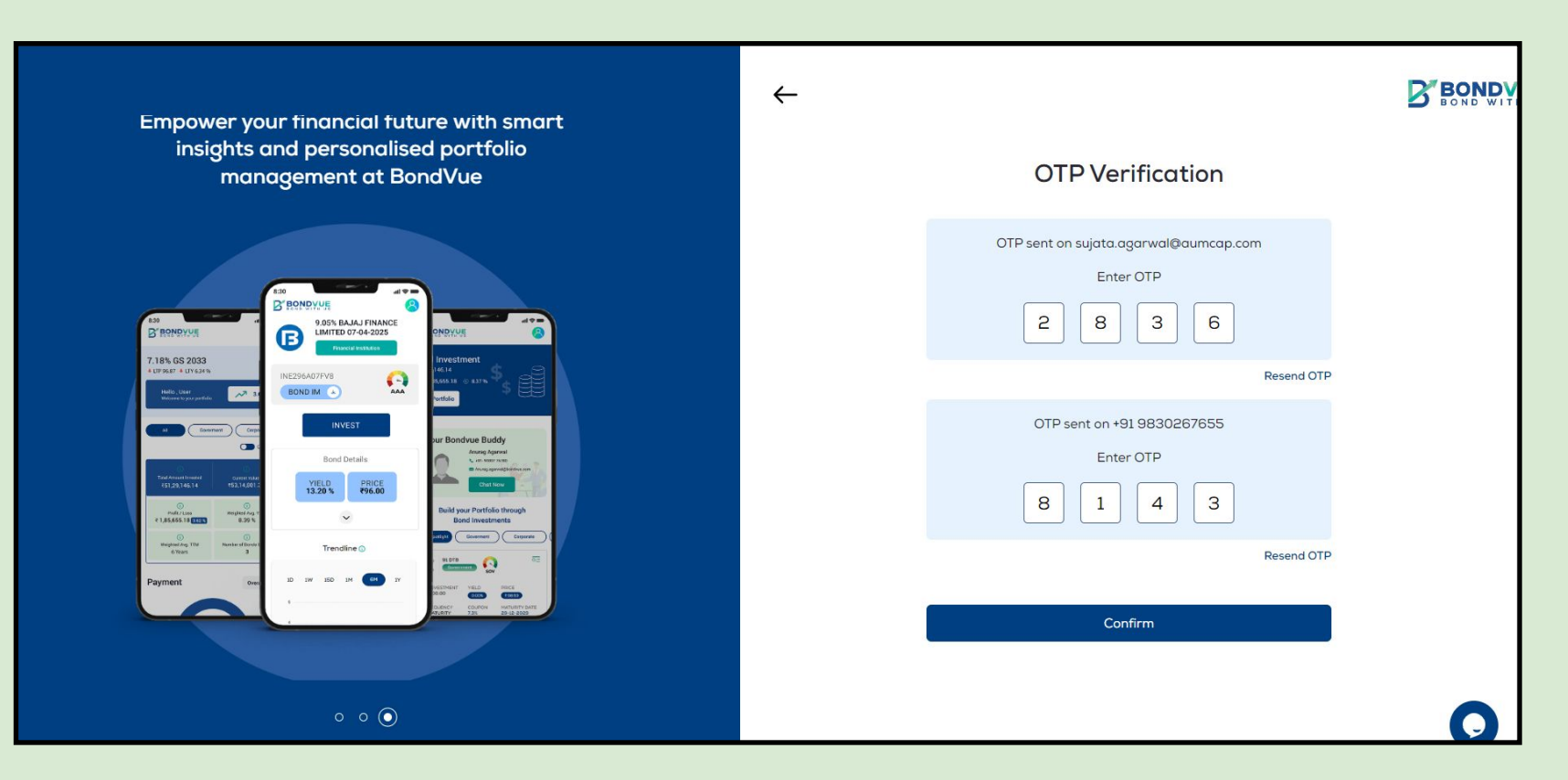

#### Partner

1. To Sign Up as an Individual refer to pages <u>3-19</u>.

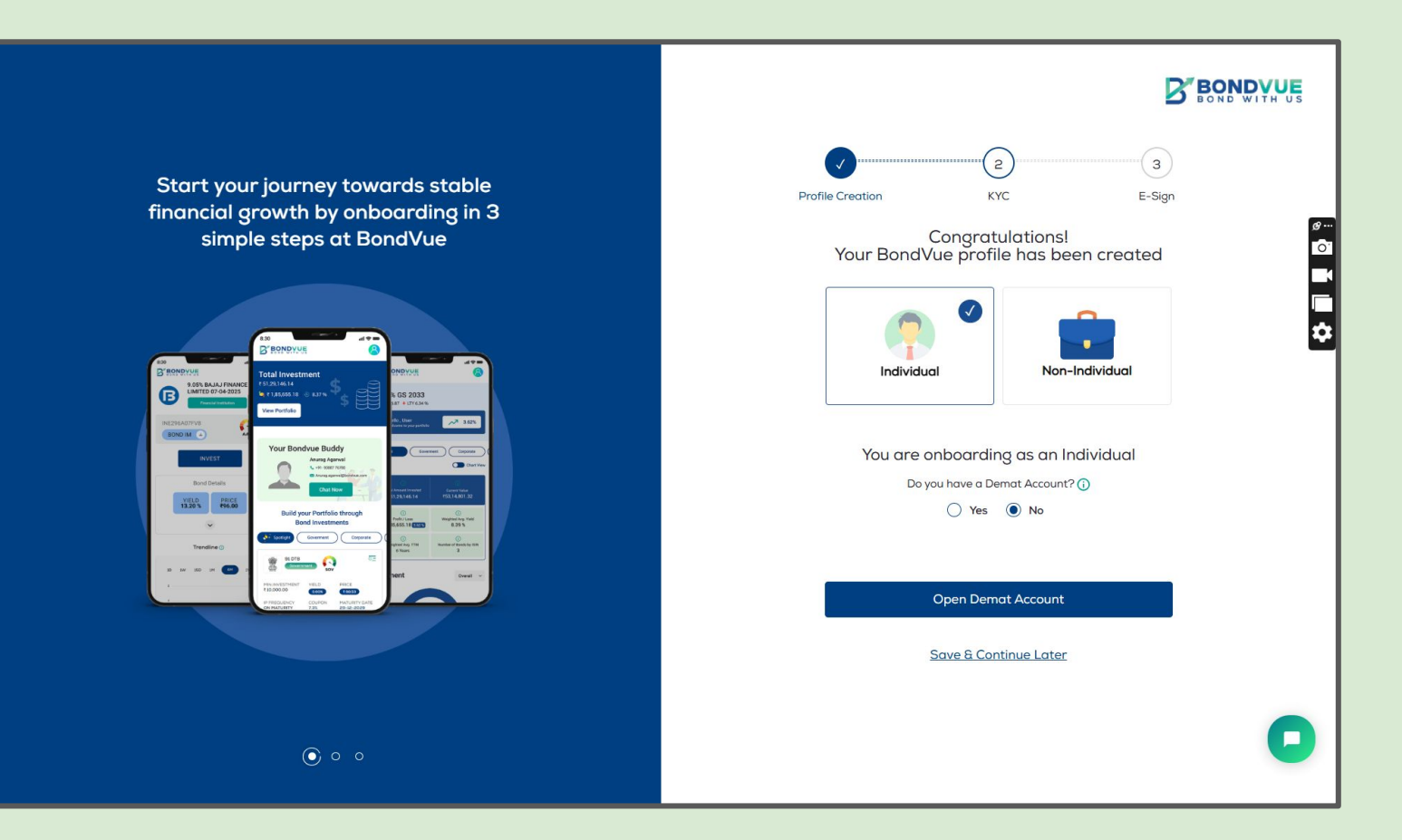

#### Partner

1. To Sign up as a Non Individual refer to pages <u>20-34</u>.

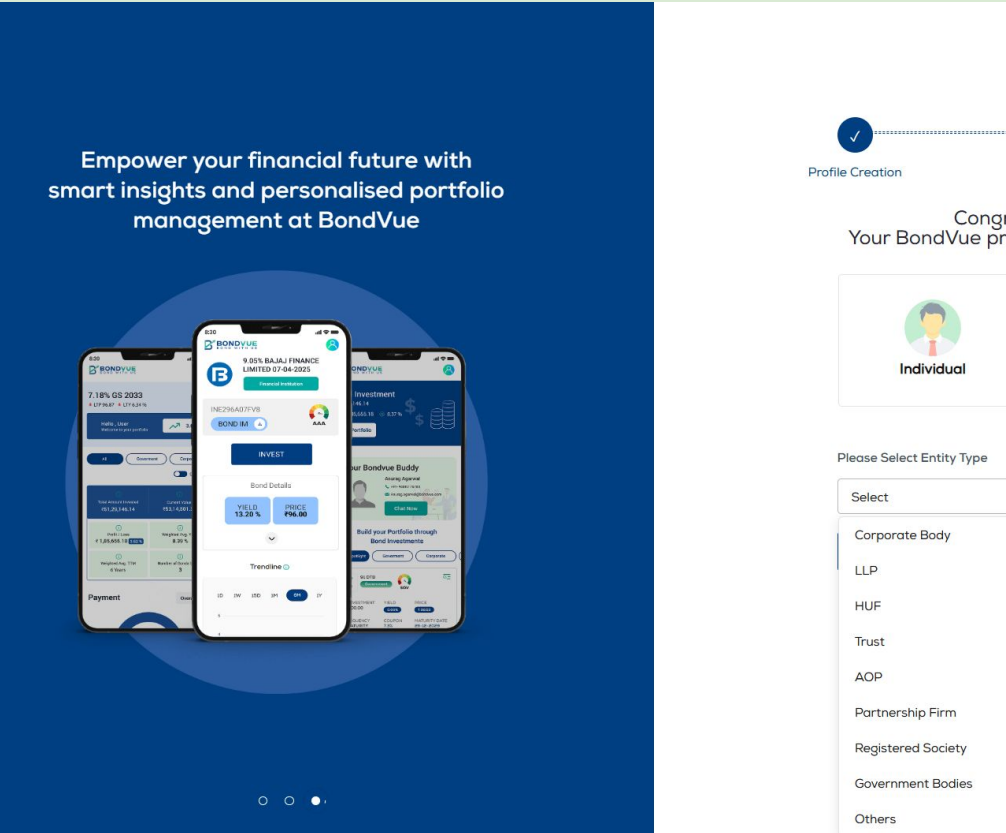

#### BOND WITH US

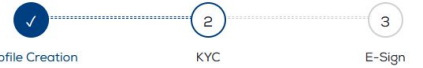

Congratulations! Your BondVue profile has been created

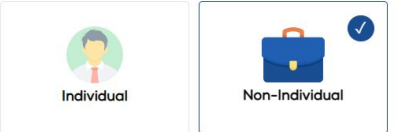

#### 

| Select             | ^ |
|--------------------|---|
| Corporate Body     |   |
| LLP                |   |
| HUF                |   |
| Trust              |   |
| AOP                |   |
| Partnership Firm   |   |
| Registered Society |   |
| Government Bodies  |   |
| Others             |   |

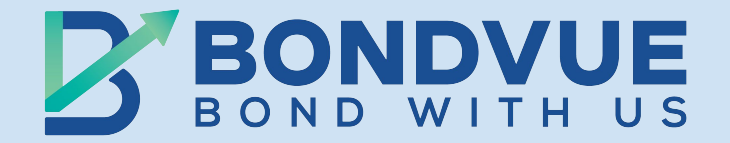

### If you require any further assistance, Please feel free to reach out to us at:

Email: <u>support@bondvue.com</u> Call us at: 9088877677